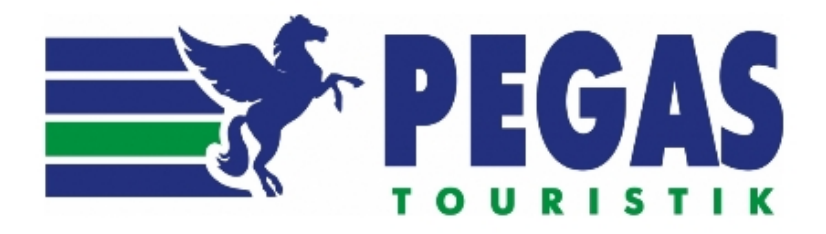

# Инструкция по работе в системе онлайн-бронирования туров

## Содержание

| 1. | Поиск тура                        | 1-6   |
|----|-----------------------------------|-------|
| 2. | Бронирование                      | 7-20  |
| 3. | Бронирование нестандартной заявки | 21-29 |
| 4. | Бронирование авиабилетов          | 30-33 |
| 5. | Бронирование отелей               | 34-43 |
| 6. | Наличие мест на рейсах            | 44    |
| 7. | Личный кабинет                    | 45    |
| 7  | 7.1. Справочник заявок            | 45-50 |
| 7  | 7.2. Сообщения                    | 50    |

### 1 Поиск тура

## Поиск

На форме поиска тура представлен широкий набор параметров, позволяющий среди большого количества туров найти наиболее подходящие и выгодные.

В списке результатов отображаются первые 300 вариантов, отвечающие указанным параметрам поиска и отсортированные по цене.

Среди возможностей формы – отображение статусов доступности перелета до начала поиска, быстрый поиск туров с отелями мгновенного подтверждения, просмотр изменения цены тура в зависимости от даты заезда и продолжительности, отображение цен тура на все комбинации классов перелетов, расчет туров с возвратом в другой город и многое другое.

Выберите Поиск тура в меню Поиск и бронирование, чтобы открыть форму.

#### Фильтр по основным параметрам тура

#### Поиск и бронирование тура

| Город вылета | Москва 🔻           | Дата вылета       | 29.12.2014 🕮 — 29.12.2014 🕮 |
|--------------|--------------------|-------------------|-----------------------------|
| Страна       | Турция 💌           | Продолжительность | 2 💌 — 5 💌 ночей             |
| Тур          | Antalya (Moscow) 🗸 | Взрослых          | 2 💌                         |
| Валюта       | RUR 👻              | Детей             | 2 🔻 возраст 1 10            |

Укажите параметры поиска. Обратите внимание, что:

- Если не выбрать тур, то поиск будет выполнен по всем турам указанного направления. Разные туры одного направления могут содержать разные наборы услуг.
- Активные даты вылета в календаре зависят от выбранного направления.
- Цвет ячейки в календаре отражает статус доступности вылета.

| Дата вылета |    |    | 1.01 | .201               | 15  | ₽  | -[ | 31.01 | 1 <mark>.2</mark> 0 | 15   | ▦   |     |    |    |
|-------------|----|----|------|--------------------|-----|----|----|-------|---------------------|------|-----|-----|----|----|
| Продолжител |    | Д  | ека  | б <mark>рь,</mark> | 201 | 4  |    |       | Я                   | Інва | рь, | 201 | 5  | •  |
|             | 1  | 2  | 3    | 4                  | 5   | 6  | 7  |       |                     |      | 1   | 2   | 3  | 4  |
| Взрослых    | 8  | 9  | 10   | 11                 | 12  | 13 | 14 | 5     | 6                   | 7    | 8   | 9   | 10 | 11 |
| Детей       | 15 | 16 | 17   | 18                 | 19  | 20 | 21 | 12    | 13                  | 14   | 15  | 16  | 17 | 18 |
|             | 22 | 23 | 24   | 25                 | 26  | 27 | 28 | 19    | 20                  | 21   | 22  | 23  | 24 | 25 |
| Отель       | 29 | 30 | 31   |                    |     |    |    | 26    | 27                  | 28   | 29  | 30  | 31 |    |
| 🖉 все       |    |    |      |                    |     |    |    |       |                     |      |     |     |    |    |

• Подсветка продолжительности отражает статус доступности возврата.

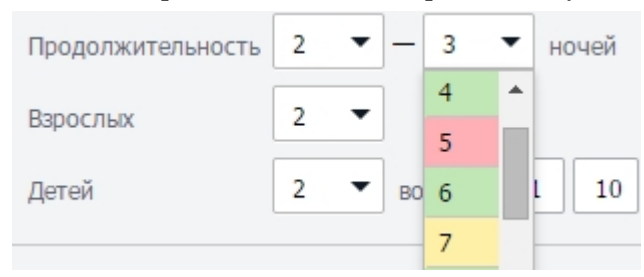

• Цена туров с младенцами рассчитывается автоматически. Выберите из списка общее количество детей, включая младенцев, и укажите возраст каждого из детей на момент начала тура.

| Взрослых | 2 | • |         |   |   |
|----------|---|---|---------|---|---|
| Детей    | 2 | • | возраст | 0 | 1 |

#### Фильтр по отелям

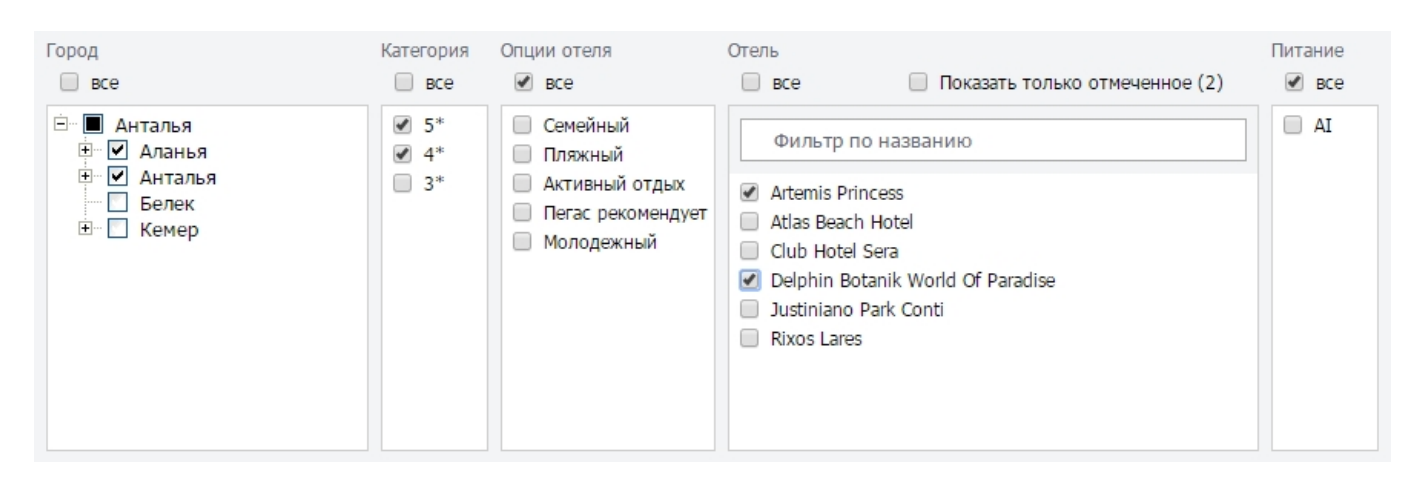

Если требуется найти определенный отель, начните вводить его название в строке Фильтр по названию.

Чтобы найти отель, соответствующий определенным параметрам, укажите их:

- Отметьте предпочтительные регионы и/или населенные пункты (нажмите на название региона, чтобы открыть перечень населенных пунктов). Можно выбрать более одного населенного пункта или региона одновременно.
- Выберите предпочитаемые категории отелей.
- Выберите предпочитаемые опции отеля (в зависимости от цели пребывания).

Обратите внимание, что при выборе города, категорий и опций в списке отелей остаются только отели, соответствующие выбранным параметрам. Можно отметить требуемые отели или произвести поиск по всем оставшимся отелям.

Чтобы увидеть список выбранных отелей, воспользуйтесь опцией "Показать только отмеченные" (в скобках показывается число отмеченных отелей). Опция "Показать все" вернет в список все отели.

На форме поиска представлены только основные типы питания, которые включают в себя все похожие. Например, поиск по AI будет также произведен по типам питания UAI, HCAI, EAI и т. п.

Чтобы сбросить выбранные опции того или иного параметра, отметьте флаг "Все" над списком опций.

#### Фильтр по доступности

| Класс авиаперелета | Эконом                   | • | 🕑 Нет остановки продаж в отеле   |
|--------------------|--------------------------|---|----------------------------------|
|                    | 🕑 Наличие мест на рейсах |   | 🕑 Мгновенное подтверждение отеля |

- Отметьте опцию "Наличие мест на рейсах", чтобы в результатах поиска отображались только туры с рейсами, на которых имеются свободные места.
- Отметка в опции "Нет остановки продаж в отеле" отфильтрует туры с отелями без остановок продаж в указанный период.
- При отмеченной опции "Мгновенное подтверждение" в результатах отобразятся туры, для которых отель подтверждается мгновенно в момент бронирования.

Нажмите Найти и перейдите к результатам поиска ниже.

### Результаты поиска

| Дата вылета Тур                                         | Ночей | Отель                                                                        | Питание Опции | Авиаперелет                       | Цена 🔺                        |
|---------------------------------------------------------|-------|------------------------------------------------------------------------------|---------------|-----------------------------------|-------------------------------|
| 29.12.2014, пн Antalya (Moscow)<br>© 06:00<br>12:00     | 2     | <u>Acropol Beach 3*</u><br>Коньяалты, Анталья<br>Standard Room/DBL           | AI II         | (Y +) (+ Y)           (Y +) (+ Z) | 1 485 \$ <b>•</b><br>1 685 \$ |
| 29.12.2014, пн Antalya (Moscow)<br>© 06:00<br>12:00     | 2     | <u>Atlas Beach Hotel 4*</u><br>Konakli, Аланья, Анталья<br>Standard Room/DBL | AI II         |                                   | 1 499 \$<br>1 699 \$          |
| 29.12.2014, пн Antalya (Moscow)<br>ⓒ <mark>08:00</mark> | 2     | <u>Rixos Lares 5*</u><br>Лара, Анталья<br>Standard Room Land View/DBL        | AEAI 👬 🖈 🏵 🗉  |                                   | 1 712 \$ 🔻                    |

### Доступность

Зеленым выделены туры с мгновенным подтверждением отеля.

Розовым выделены туры, включающие в себя отели с остановкой продаж в указанный период.

В столбце "Авиаперелет" зеленым выделены рейсы, на которых имеются свободные места. Красным выделены рейсы, на которых в данный момент нет свободных мест. Желтый цвет обозначает рейсы, на которых осталось мало мест. Серый – что места предоставляются по запросу.

В столбце "Дата вылета" перечисляются доступные варианты времени вылета. Обратите внимание, что отображаемая цена тура относится к времени, выделенному серым фоном.

#### Бронирование

Чтобы перейти к бронированию тура, нажмите кнопку с ценой. Кнопка неактивна в случае остановки продаж.

Если кнопка со стрелкой (рядом с ценой) активна, значит для данного тура существуют варианты перелетов другими классами. При нажатии на стрелку раскроется список цен на все комбинации. Обратите внимание, что стрелка может быть активна в случае остановки продаж на запрошенные классы перелетов при наличии мест на другие комбинации классов.

### СПО и скидки

Значок <sup>9</sup>означает наличие скидки за раннее бронирование или СПО с ограниченным сроком действия. При наведении мыши на значок появляется подсказка с информацией об СПО/скидке.

| Тур              | Ночей | Отель                                         | Питание | Опции      | Авиаперелет             | Цена               | •           |
|------------------|-------|-----------------------------------------------|---------|------------|-------------------------|--------------------|-------------|
| Antalya (Moscow) | 2     | <u>Acropol Beach 3*</u><br>Коньяалты, Анталья | AI      | 🕒 до 29.12 | ullı 🕐 🄶 Y              | 55 390 p.          | •           |
|                  |       | Standard Room/DBL                             |         | Цена рассч | итана с учетом СПО от с | теля, действующего | о до 29.12. |

### Динамика цен

При щелчке по символу динамики цен ( открывается окно с графиком изменения цены и доступности тура в зависимости от даты заезда и продолжительности.

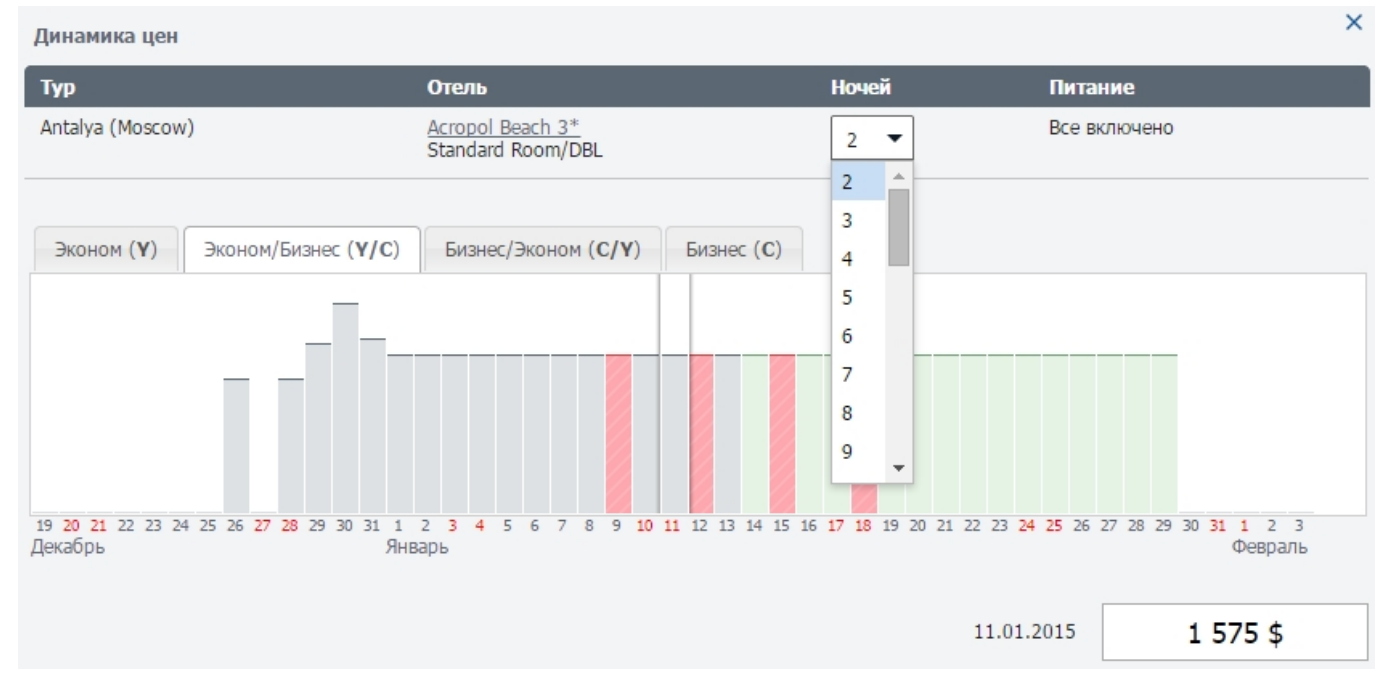

Чтобы посмотреть график для другой продолжительности, измените значение в поле с количеством ночей.

Закладки над графиком позволяют переключиться на другие комбинации классов перелетов.

При наведении указателя мыши на столбики графика появляется цена тура. Высота столбика соответствует величине цены, что позволяет визуально определять наименьшую.

Цвет столбика отображает доступность тура при заезде на выбранную продолжительность.

Для перехода к бронированию, выберите столбик щелчком мыши, а затем нажмите кнопку Бронировать.

Динамика цен может быть открыта для туров, включающих отели и рейсы с остановкой продаж, благодаря чему можно быстро найти ближайшие доступные даты заездов.

Помните, что цена тура может изменяться в зависимости от срока действия СПО, скидок за раннее бронирование и других факторов снижения или повышения цен. Цены, указанные в таблице результатов и на форме динамики, всегда являются актуальными на дату и время поиска. 4

## Комбинированные (переездные) туры

Если в течение тура предлагается проживание в нескольких отелях, все из них можно увидеть в результатах поиска. По умолчанию в строке тура отображается главный отель. При наличии дополнительных отелей в строке появляется ссылка с указанием их количества. Например, <u>"+2 отеля"</u>. Щелчок по ссылке раскрывает их полный список с отображением количества ночей проживания в каждом.

| Дата вылета Тур                                                   | Ночей | Отель                                                                                                | Питание Опции | Авиаперелет        | Цена 🔺       |
|-------------------------------------------------------------------|-------|----------------------------------------------------------------------------------------------------|---------------|--------------------|--------------|
| 04.01.2015, вс BKK+PHUKET+BKK<br><sup>©</sup> 02830 (NOVOSIBIRSK) | 7     | <u>Ibis Phuket Patong 3*</u><br>Patong, Phuket, Таиланд<br>Family Room/DBL+INF+CH, 4 н.<br>+ 2 отеля | BB            | ıllı. (Y >>) (+ Y) | 182 517 p. 💌 |
| 04.01.2015, BC BKK+PHUKET+BKK                                     | 7     | <u>Ibis Bangkok Nana 3*</u><br>Bangkok, Таиланд<br>Standard Room/DBL+INF+CH , 1 н.                   | НВ            | ıllı (Y >>) (+ Y)  | 184 009 p. 🔻 |
|                                                                   |       | <u>Ibis Phuket Patong 3*</u><br>Patong, Phuket, Таиланд<br>Family Room/DBL+INF+CH , 4 н.             | НВ            |                    |              |
|                                                                   |       | <u>Ibis Bangkok Nana 3*</u><br>Bangkok, Таиланд<br>Standard Room/DBL+INF+CH, 2 н.<br>- СВЕРНУТЬ      | НВ            |                    |              |

### Прилет на следующие сутки

В результатах поиска всегда отображается то количество ночей, которое туристы проводят в отеле. Если в туре присутствует ночной перелет (прибывающий на следующие сутки), он помечается в результатах поиска

специальным значком<sup>+1</sup>. При наведении указателя мыши на значок появляется подсказка, в какой аэропорт прибывает ночной рейс.

| Дата вылета                                                 | Тур                                                                                                    | Ночей                                         | Отель                                                                                                    | Питание Опции                                                                  | Авиаперелет                                                            | Цена                                  |        |
|-------------------------------------------------------------|----------------------------------------------------------------------------------------------------|-----------------------------------------------|----------------------------------------------------------------------------------------------------|--------------------------------------------------------------------------------|------------------------------------------------------------------------|---------------------------------------|--------|
| 07.01.2015, cp<br>() 20:00                                  | BKK+HKT+BKK                                                                                                    | 7 <b>+1</b><br>Рей                            | Eastin Easy Patong 3*<br>Patong, Phuket Таиланд<br>ic в ВКК (Таиланд) прибывает на следут<br>+ 2 отели                    | ВВ I                                                                           | liı (Y >>) (+ Y)                                                       | 1 723                                 | \$ -   |
| Обрати<br>желаем<br>ночей,<br>перелет<br>Ночь во<br>ночей в | те внимание, что п<br>ое количество ноче<br>если перелет к мест<br>га.<br>озвратного перелет<br>всего тура не учиты | родол<br>ей все<br>ту отд<br>а ото(<br>ваетс: | ажительность, заданная в<br>его тура, а не только прожн<br>зыха занимает ночь, в резу<br>бражается в результатах та<br>я. | параметрах поиск<br>ивания. Таким обр<br>льтатах отобразит<br>аким же образом, | а, указывает на<br>разом, при поис<br>гся 7 ночей, +1<br>но в желаемом | а<br>ске тура на<br>ночь<br>количеств | 8<br>e |

### Возврат в другой город

Если по выбранным параметрам поиска нашлись туры с возвратом в город, отличный от города вылета, над таблицей результатов появится сообщение. Щелчок по названию города отобразит в таблице результатов цены туров с возвратом в этот город.

| і Обратите внимание! Есть туры с | возвратом в дру | гие города |         |       |             |      |
|----------------------------------|-----------------|------------|---------|-------|-------------|------|
| Город возврата 🔘 Москва 🔍 С      | анкт-Петербург  |            |         |       |             |      |
|                                  |                 | <b>2</b>   | -       |       |             |      |
| Дата вылета Тур                  | ночеи           | отель      | Питание | Опции | Авиаперелет | Цена |

## Стоит знать

Щелчок по названию отеля откроет его описание в новом окне.
 Если навести указатель мыши на иконку в столбце Опции, отобразится подсказка с пояснением.
 Отображаемое в результатах поиска размещение может отличаться от запрошенного. Такое происходит в случае, если выбранное размещение (например, 1 врослый и ребенок 11 лет) в отеле отсутствует, а также не предлагается особая цена на детей. Тогда в результатах поиска будет отображаться размещение DBL.
 В результатах поиска отображается не универсальное название типа питания (AI), а то, как он определен в отеле – UAI, HCAI и т.д.

## 2 Бронирование

На странице бронирования отображается полная информация о туре, доступна корректировка даты начала и продолжительности тура, корректировка включенных услуг, их замена и добавление новых. Информация об агентском вознаграждении, скидке и стоимости тура для агентства отображается в свернутом блоке внизу страницы.

### Статусы услуг

Доступность каждой услуги в туре отображается отдельно.

👩 Услуга подтверждается мгновенно в момент бронирования.

Услуга требует подтверждения поставщика.

|         | Отель                     | Город   | Номер         | Размещение | Питание | Период проживания               |  |
|---------|---------------------------|---------|---------------|------------|---------|---------------------------------|--|
| 🛏 Отель | 🔆 Ibis Bangkok Nana 3* 🎵  | Bangkok | Standard Room | DBL        | BB      | $\underline{23.01.15-25.01.15}$ |  |
|         | Добавить услугу           |         |               |            |         |                                 |  |
|         | 🕙 Ibis Phuket Patong 3* 🗊 | Phuket  | Standard Room | DBL        | BB      | 25.01.15 - 26.01.15             |  |
|         | 🔆 Ibis Bangkok Nana 3* 🗐  | Bangkok | Standard Room | DBL        | BB      | 26.01.15 - 28.01.15             |  |

## Таймер актуальности цены

Чтобы зафиксировать цену найденного тура на время процедуры бронирования, на странице используется таймер актуальности цены. Он отображается в верхней части страницы. При открытии страницы начинается обратный отсчет времени, в течение которого гарантируется неизменность цены тура:

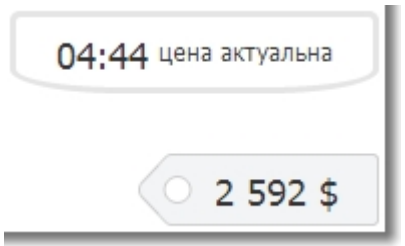

На время, достаточное для завершения процедуры бронирования, отводится 40 минут. После чего цены всех услуг будут пересчитаны. В этот момент появится окно с сообщением о том, изменилась ли цена тура или осталась прежней:

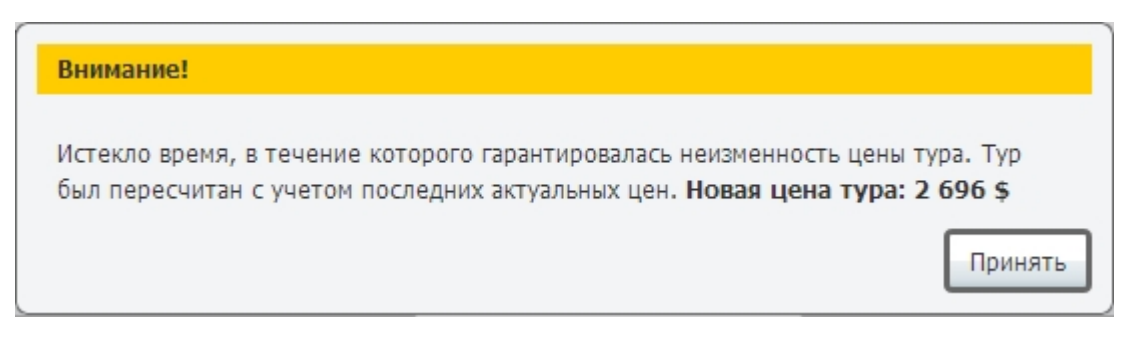

В случае, если цена изменилась, заявку можно забронировать по новой предложенной цене, либо скорректировать тур, заменив услуги прямо на форме бронирования. Если цена не изменилась, бронирование можно продолжить без изменений.

Обратите внимание, что цена тура изначально рассчитана для граждан страны местонахождения агентства и может измениться, если один или несколько туристов являются иностранцами.

## Настройка заявки

Параметры выбранного тура могут быть скорректированы непосредственно на странице оформления заявки. Изменены могут быть даты вылета, продолжительность поездки, а также любые услуги при наличии альтернативных. Выбранный тур и количество туристов не меняются.

При замене или добавлении услуг новая цена тура отображается еще до принятия изменений. После принятия изменений цена тура обновляется автоматически в соответствии с выбором.

### Изменение даты вылета и продолжительности тура

| Итобы изменить дату вылета и количество ночей тура нажмите кнопку 🖉 в поле Д <b>аты тура</b> . |              |            |                                   |  |  |  |  |  |
|------------------------------------------------------------------------------------------------|--------------|------------|-----------------------------------|--|--|--|--|--|
| Параметры тура                                                                                 |              |            |                                   |  |  |  |  |  |
| <b>Ferrer errer</b>                                                                            | Manuna       | Damis much | 46.00.0044 00.00.0044 40.ususž    |  |  |  |  |  |
| город отправления                                                                              | москва       | даты тура  | 16.02.2014 — 28.02.2014, 12 Ночей |  |  |  |  |  |
| Страна                                                                                         | Mexico       | Взрослых   | 2                                 |  |  |  |  |  |
| Тур                                                                                            | Cancun (+CI) |            |                                   |  |  |  |  |  |

Откроется форма просмотра цен тура на ближайшие даты вылета и доступные сроки проживания в выбранном отеле.

| Даты и продолжит   | ельность тура                                     |                                                   |                                                   |                |                                                   | ×              |
|--------------------|---------------------------------------------------|---------------------------------------------------|---------------------------------------------------|----------------|---------------------------------------------------|----------------|
| Класс авиаперелёта | : Y/Y Y/C C/Y                                     | C / C                                             |                                                   |                |                                                   |                |
| <b>А</b> Ранее     |                                                   |                                                   |                                                   |                |                                                   |                |
| Дата вылета        | 4 ночи                                            | 5 ночей                                           | 8 ночей                                           | 11 ночей       | 12 ночей                                          | 15 ночей       |
| 16.02.2014, Bc     |                                                   | ○ <del>≻                                   </del> | ○ <del>≻                                   </del> |                | ○ <del>≻                                   </del> | ○ → ★ 4 957 \$ |
| 18.02.2014, BT     | ○ → ← 2 841 \$                                    |                                                   | ○ → ↔ 3 320 \$                                    | ○ → ↔ 3 679 \$ |                                                   | ○ → ↔ 4 157 \$ |
| 20.02.2014, Чт     | ○ <del>›                                   </del> |                                                   | ○ → ↔ 4 120 \$                                    | ○ → ↔ 4 479 \$ |                                                   | ○ → + 4 957 \$ |
| 21.02.2014, Пт     |                                                   | ◎ → ┽ 2961\$                                      | 💽 🗲 ┽ 3 320 \$                                    | ]              | ○ → ↔ 3 798 \$                                    | ○ → ↔ 4 157 \$ |
| 23.02.2014, Bc     |                                                   | ○ → ↔ 3 761 \$                                    | ○ <del>› </del>                                   |                | ○ → ↔ 4 598 \$                                    | ○ → ↔ 4 957 \$ |
| 25.02.2014, BT     | ○ → ← 2 841 \$                                    |                                                   | ○ → ↔ 3 320 \$                                    | ○ → ↔ 3 679 \$ |                                                   | ○ → ↔ 4 157 \$ |
| ▶ Позже            |                                                   |                                                   |                                                   |                |                                                   |                |
|                    | Дата вылета 21.02.2                               | 014 Ү / Ү продолжите                              | льность 8 ночей                                   |                |                                                   |                |
|                    |                                                   |                                                   |                                                   |                | Цена тура:                                        | 3 320 \$       |
|                    |                                                   |                                                   |                                                   |                | Co                                                | хранить Отмена |

Цвет иконки самолета зависит от наличия мест на рейсе туда или обратно. Иконка <sup>777</sup> обозначает места по запросу.

Чтобы увидеть цены тура на другую комбинацию классов перелета, выберите желаемую комбинацию в меню над таблицей (<u>Y/Y, Y/C, C/Y, C/C</u> – первая буква обозначает класс перелета на вылете, вторая – на возврате).

Поля, подсвеченные розовым, обозначают остановку продаж в отеле.

Поля, подсвеченные зеленым, обозначают мгновенное подтверждение отеля при заезде в соответствующую дату.

Под таблицей указывается выбранная дата и продолжительность. Чтобы подтвердить выбор и продолжить оформление заявки, нажмите **Сохранить**.

#### Замена и редактирование услуг

Любая из услуг тура может быть заменена при наличии альтернативных вариантов. Например, замена класса или рейса, замена трансфера с группового на индивидуальный, замена типа номера или питания в отеле, изменение суммы страхового покрытия и т. д.

Для замены нажмите кнопку — напротив названия услуги. Окно замены услуги открывается поверх страницы.

Указанная для каждой альтернативной опции доплата является изменением стоимости всего тура при выборе этой опции. Иными словами, учитывает все изменения цены тура, связанные с данным выбором.

| Набор услуг |                                                              |                          |                           |                     |                      |             |
|-------------|--------------------------------------------------------------|--------------------------|---------------------------|---------------------|----------------------|-------------|
|             | Рейс                                                         |                          |                           |                     | Класс                |             |
| 🗙 Транспорт | 🌀 → KAR 3451, Москва                                         | a (SVO C) 22.01.15 03:00 | ) — Анталья (АҮТ 1) 22.0: | 1.15 05:00          | Эконом (Y)           |             |
|             | 📎 🕂 КАК 3452, Анталь                                         | ыя (AYT 1) 29.01.15 06:0 | 0 — Москва (SVO C) 29.0:  | 1.15 10:00          | Эконом (Y)           |             |
| _           | Отель                                                        | Город                    | Номер                     | Размещение          | Питание Период прож  | сивания     |
| ң Отель     | 🔮 Acropol Beach 3* 🗊                                         | Анталья                  | Standard Room             | n DBL               | AI 22.01.15 - 29     | 9.01.15 🖉 💼 |
|             | Маршрут                                                      |                          | Тип                       |                     | Дата                 |             |
| 🗲 Трансфер  | 🕙 Аэропорт (AYT 1) —                                         | Отель (Коньяалты)        | Групповой (Трансф         | ер Пегас Селект)    | 22.01.2015           |             |
|             | 🔮 Отель (Коньяалты) –                                        | – Аэропорт (АҮТ 1)       | Групповой (Трансф         | ер Пегас Селект)    | 29.01.2015           |             |
|             | Страховой пакет                                              |                          | Страна Пе                 | ериод               | Туристы              |             |
| Страхование | <ul> <li>Turkey (Russia)</li> <li>Медицинская стр</li> </ul> | аховка (15 000 \$)       | Турция 22                 | 2.01.2015 — 29.01.2 | 2015 Турист взрослый |             |
|             | <ul> <li>Turkey (Russia)</li> <li>Медицинская стр</li> </ul> | аховка (15 000 \$)       | Турция 22                 | 2.01.2015 — 29.01.2 | 2015 Турист взрослый |             |
|             | Услуга                                                       |                          |                           |                     | Дата                 |             |
| Доп. услуги | Доплата за перелет (                                         | (Fuel Supplement)        |                           |                     | 22.01.2015           | 80 \$       |
|             | 🕙 Персональный гид н                                         | а трансфере              |                           |                     | 23.01.2015           | <b></b>     |
|             | 0                                                            |                          |                           |                     |                      |             |

Добавить услугу

### <u>Замена рейса</u>

| ылет   |                        | Рейс                                                                      | Класс        | Доплат |
|--------|------------------------|---------------------------------------------------------------------------|--------------|--------|
| .12.14 | (e) ب                  | ► I4 1223 (Boeing 767-200), Москва (SVO) 10:00 — Анталья (AYT) 12:30      | Эконом (Ү)   | 0      |
|        | <ul> <li>→</li> </ul>  | ► KAR 345 (A-321), Москва (SVO C) 03:00 — Анталья (AYT 1) 05:00           | Эконом (Ү)   | +342   |
|        | <u>ା</u> ମ             | ► KAR 3451 (Boeing 767-300), Москва (SVO C) 03:00 — Анталья (AYT 1) 05:00 | Эконом (Ү)   | +342   |
|        | <ul><li>&gt;</li></ul> | ► I4 1223 (Boeing 767-200), Москва (SVO) 10:00 — Анталья (AYT) 12:30      | Бизнес (С)   | +356   |
|        | 0 7                    | ► KAR 3451 (Boeing 767-300), Москва (SVO C) 03:00 — Анталья (AYT 1) 05:00 | Бизнес (C)   | +432   |
|        |                        |                                                                           |              |        |
| зврат  |                        | Рейс                                                                      | Класс        | Доплат |
| .01.15 | • -                    | КАК 3452 (Boeing 767-300), Анталья (АҮТ 1) 06:00 — Москва (SVO C) 10:00   | Эконом (Ү)   | 0      |
|        | ● ◀                    | 🖌 SU 3101, Анталья (АҮТ) 12:00 — Санкт-Петербург (LED) 14:00              | Эконом (Ү)   | +10    |
|        | ● +                    | КАК 3452 (Boeing 767-300), Анталья (АҮТ 1) 06:00 — Москва (SVO C) 10:00   | Бизнес (C)   | +200   |
|        |                        |                                                                           | Цена тура: 1 | 297 \$ |

Выберите желаемый вариант и нажмите Сохранить.

• Обратите внимание, что размер доплаты за другие варианты перелетов пересчитывается автоматически с учетом стоимости выбранного варианта.

#### Замена отеля

| Проживание - Cancun Clippe       | er Club, Standard R | loom, DBL, 03.03.2014 — 04.03.2014  |                |                          | ×                |
|----------------------------------|---------------------|-------------------------------------|----------------|--------------------------|------------------|
| Город                            | Категория           | Отель                               |                |                          |                  |
| Riviera Maya                     | ✓ Bce               | ri                                  |                |                          |                  |
| <ul> <li>Riviera Maya</li> </ul> | ✓ 5*                | ✓ Grand Palladium Colonial Resort 8 | k Spa 5*       |                          |                  |
| Cancun                           | 4*                  | Promo Room                          | DBL            | Все включено             | 2 673 \$         |
| Mexico     Del Cormon            | 3*                  | 🔘 Standard Room                     | DBL            | Все включено             | 2 701 \$         |
| Playa Del Carmen     Tulum       |                     | 💽 Junior Suite                      | DBL            | Все включено             | 2 739 \$         |
| Puerto Morelos                   |                     | Mayan Suite                         | DBL            | Все включено             | 2 775 \$         |
|                                  |                     | <ul> <li>Suite</li> </ul>           | DBL            | Все включено             | 2 810 \$         |
|                                  |                     | ✓ Grand Palladium Riviera Resort &  | Spa 5*         |                          |                  |
|                                  |                     | Promo Junior Suite                  | DBL            | Все включено             | 2 699 \$         |
|                                  |                     | 🔾 Junior Suite                      | DBL            | Все включено             | 2 729 \$         |
|                                  |                     | 🔘 Suite                             | DBL            | Все включено             | 2 753 \$         |
|                                  |                     | ✓ <u>Riu Cancun 5*</u>              |                |                          |                  |
|                                  |                     | 🔘 Стандартный                       | DBL            | Все включено             | 2 701 \$         |
|                                  |                     | 🔾 Standard Room Sea Side            | DBL            | Все включено             | 2 725 \$         |
|                                  |                     | Suite                               | DBL            | Все включено             | 2 796 \$         |
|                                  |                     | < Свернуть все                      |                |                          |                  |
|                                  |                     | Grand Palladium Colonial Resort 8   | Spa 5*, Junior | Suite, DBL, Все включено | +235 \$          |
|                                  |                     |                                     |                | Цена тура:               | 2 739 \$         |
|                                  |                     |                                     |                | ſ                        | Сохранить Отмена |

В окне замены отеля можно изменить выбранный отель, тип комнаты или питания на другой.

Цена напротив номера отеля является **ценой за весь тур**. Воспользуйтесь фильтрами по городу, категории или названию для более удобного поиска.

Под таблицей отображается выбранный вариант и связанное с ним изменение цены тура, а также итоговая цена тура с учетом выбора.

Чтобы применить выбор и продолжить оформление заявки, нажмите Сохранить.

#### <u>Изменение продолжительности проживания в комбинированных</u> (переездных) турах

Количество ночей проживания в отелях комбинированного тура может быть настроено для каждого отеля, не являющегося основным. Даты проживания таких отелей выделены ссылками.

| Отель                    | Город   | Номер         | Размещение | Питание | Период проживания                             |   |   |
|--------------------------|---------|---------------|------------|---------|-----------------------------------------------|---|---|
| 🔆 Ibis Bangkok Nana 3* 🗐 | Bangkok | Standard Room | DBL        | BB      | $\underline{23.01.15} - \underline{25.01.15}$ | 1 | 1 |

По нажатию на ссылку откроется форма выбора продолжительности с указанием размера доплаты и статусом доступности проживания.

| Отель<br>Ibis Bangkok Nana 3* | <u>_</u> ,,             |                     | ×   |
|-------------------------------|-------------------------|---------------------|-----|
| Период                        | 27.01.2015 — 02.02.2015 |                     |     |
| Продолжительность             | 🔘 3 ночи                | -230 \$             | *   |
|                               | Э 5 ночей               |                     |     |
|                               | 🔘 6 ночей               | +1 500 \$           | E   |
|                               | 🔘 7 ночей               | +1 500 \$           |     |
|                               |                         |                     | Ŧ   |
|                               |                         | Цена тура: 1 500 \$ |     |
|                               |                         | Сохранить Отме      | ена |

Продолжительность проживания в не основных отелях настраивается за счет изменения продолжительности проживания в основном отеле тура. Таким образом общая продолжительность тура не меняется. Для изменения количества ночей в основном отеле воспользуйтесь формой изменения дат вылета и продолжительности.

#### Замена трансфера

Выберите желаемый вариант и нажмите Сохранить.

| Трансфер                                              | ×             |
|-------------------------------------------------------|---------------|
| Аэропорт (АҮТ) — Отель (Konakli) 31.12.2014           |               |
| Тип                                                   | Доплата       |
| 🗸 Групповой                                           |               |
| <ul> <li>Групповой трансфер</li> </ul>                | 0             |
| <ul> <li>Индивидуальный</li> </ul>                    |               |
| <ul> <li>Индивидуальный трансфер (1-3 рах)</li> </ul> | +125 \$       |
| О Мерседес                                            | +136 \$       |
| Цена тура: 1                                          | 297 <b>\$</b> |
| Сохранит                                              | гь Отмена     |

#### Замена и редактирование страховки

Все страховки и доступные риски туриста отображаются на одной форме. Можно изменить страховку, включить тот или иной риск, а также поменять суммы страхового покрытия рисков. Внизу формы показывается цена тура с учетом всех выбранных страховок и рисков.

| Страхование     |                                | ×                                       |
|-----------------|--------------------------------|-----------------------------------------|
| Турист          | SMIRNOVA POLINA                |                                         |
| Страна          | САЭ                            |                                         |
| Период          | 31.12.2014 — 04.01.2015        |                                         |
| Страхование     | ЕТС Полное покрытие Плюс (ОАЭ) | •                                       |
| Страховые риски | Страховой риск                 | Покрытие Цена                           |
|                 | Медицинский риск               | 50 000 \$                               |
|                 | Активный отдых                 | Не включено 💌                           |
|                 | 🔒 Страхование багажа           | Не включено                             |
|                 | Гражданская ответственность    | Активный спорт 5 \$                     |
|                 | Несчастный случай              | 3 000 \$                                |
|                 | Отмена поездки                 | Включено                                |
|                 |                                | Цена тура: 3 237 \$<br>Сохранить Отмена |

### Добавление опциональных услуг

#### Заказ услуг в отеле

Если в отеле возможно бронирование дополнительных услуг, под отелем появится ссылка

• Добавить услугу

Услуга может предоставляться в определенную дату или период, на номер или на туриста. Укажите, на кого из туристов заказывается услуга, выберите дату или период предоставления услуги и нажмите **Сохранить**.

| Услуги отеля | Cancun Clipper Club                                                                                                    |
|--------------|----------------------------------------------------------------------------------------------------|
| Услуги       | Catamaran Lessons       20 \$ в день за человека       •         Bottle of red wine       15 \$ разово       •         Fridge       2 \$ в день за всех       •         Catamaran Lessons       20 \$ в день за человека       • |
| Дата         | 21.03.2014 — 24.03.2014                                                                                                    |
| Туристы      | <ul> <li>Все</li> <li>1 Турист</li> <li>2 Турист</li> <li>3 Турист</li> <li>4 Турист</li> </ul>                                                                                                    |
|              | Стоимость услуг 240 \$                                                                                                    |
|              | Цена тура: <b>5 420 \$</b><br>Сохранить Отмена                                                                                                    |

#### Заказ дополнительных услуг

Если в тур возможно включить дополнительные услуги, под перечнем всех услуг тура отобразится ссылка 
Эдобавить услугу

Для того, чтобы включить в тур несколько дополнительных услуг, добавляйте их по одной.

| Дополнительные услуги     |            | >            |
|---------------------------|------------|--------------|
| Услуги                    |            | Доплата      |
| Wedding Ceremony (Mexico) |            | +7 000 \$    |
| Flower Bouquet (Cancun)   |            | +30 \$       |
| Cake (Cancun)             |            | +30 \$       |
| Champagne (Cancun)        |            | +30 \$       |
|                           | Цена тура: | 2 050 \$     |
|                           | Cox        | ранить Отмен |

#### <u>Добавление визы</u>

Виза автоматически добавляется или удаляется на основе указанного гражданства туриста, его возраста, а также правил безвизового въезда, установленных страной пребывания для данного гражданства.

|        | Виза                                                      | Страна | Период                  | Туристы         |
|--------|-----------------------------------------------------------|--------|-------------------------|-----------------|
| 👤 Виза | Безвизовый въезд                                          | ОАЭ    |                         | KOPTEVA LARISA  |
|        | VISA UAE                                                  | ОАЭ    | 29.12.2014 - 02.01.2015 | KOPTEVA NATALIA |
|        | VISA UAE (children till 14 included in parent's passport) | ОАЭ    | 29.12.2014 — 02.01.2015 | KOPTEV MIKHAIL  |

Если заказ визы для туриста не требуется, так как она была оформлена ранее самостоятельно, откройте форму редактирования визы и выберите пункт **Своя виза**.

Крайний срок подачи документов на визу отображается индивидуально для каждого визового предложения.

| Виза   | ×                                                                                                    |
|--------|----------------------------------------------------------------------------------------------------|
| Турист | Турист взрослый                                                                                                    |
| Страна | ОАЭ                                                                                                    |
| Виза   | ○ Своя виза -85 \$                                                                                                    |
|        | <ul> <li>VISA UAE</li> <li>Включено</li> <li>Действует только для гражданств: Азербайджан,<br/>Армения, Белоруссия, Грузия, Казахстан, Россия, Турция,<br/>Украина.</li> <li>Только для проживающих в регионах: Москва,<br/>Московская область.</li> <li>Крайний срок подачи документов 31.12.14 10:00</li> </ul>                            |
|        | <ul> <li>VISA UAE (children till 14 included in parert's passport) 0 \$</li> <li>Действует только для гражданств: Азербайджан,<br/>Армения, Белоруссия, Грузия, Казахстан, Россия, Турция,<br/>Украина.</li> <li>Только для проживающих в регионах: Москва,<br/>Московская область.</li> <li>Срайний срок подачи документов истек</li> </ul> |
|        | Цена тура: 3 215 \$<br>Сохранить Отмена                                                                                                    |

## Сохранение заявки

### Информация о туристах

Чтобы сохранить заявку, необходимо указать данные туристов.

| Туристы |                       |     |               |         |               |   |
|---------|-----------------------|-----|---------------|---------|---------------|---|
|         | Фамилия Имя           | Пол | Дата рождения | Паспорт | Срок действия |   |
|         | 1. Турист взрослый    |     | 21.02.1979    |         |               |   |
|         | 2. Турист взрослый    |     | 21.02.1979    |         |               |   |
|         | 3. Турист ребенок (1) |     | 21.02.2013    |         |               | 2 |
|         | 4. Турист ребенок (6) |     | 21.02.2008    |         |               |   |

Данные по каждому туристу вносятся в отдельной форме, которая открывается по нажатию на ссылку <u>Турист взрослый, Турист ребенок</u> или <u>Турист младенец</u> или кнопку с карандашом в строке туриста. Форма откроется в окне поверх страницы.

Если в тур отправляются дети разных возрастов, их данные должны быть указаны в формах, к названиям которых подписан соответствующий возраст (в скобках).

Обязательно укажите личные данные туриста и данные его заграничного паспорта. Если турист пока не имеет заграничного паспорта, но получит его до начала тура, установите флажок **Паспорт еще не выдан.** 

| Турист взрослый         |            |           | × |
|-------------------------|------------|-----------|---|
| Пол                     | 💣 мужской  | 🍨 женский |   |
| Имя                     | ANASTASIYA |           |   |
| Фамилия                 | MININA     |           |   |
| Дата рождения           | 21.02.1979 |           |   |
| Гражданство             | Россия     | T         |   |
|                         |            |           |   |
| Атрибуты                |            |           |   |
|                         |            |           |   |
| Паспорт еще не выдан    |            |           |   |
| Тип документа           | Passport   | T         |   |
| Серия и номер документа |            |           |   |

Заполнив все необходимые поля, нажмите **Сохранить** и перейдите к следующему туристу. При сохранении формы с незаполненными обязательными полями появится предупреждение, а требуемые поля будут выделены красным.

Отмечая флажок **Паспорт еще не выдан** следует помнить, что до заполнения всех паспортных данных туристов возможность печати документов из личного кабинета будет недоступна.

## Примечания

При формировании заявки существует возможность указать пожелания к туру.

| Δ | Примечания будут направлены в отель и предоставлены в соответствии с возможностями и на усмотрение отеля. |
|---|----------------------------------------------------------------------------------------------------|
|   |                                                                                                    |

#### Примечания к заявке

- 🗌 По возможности двухспальная кровать
- По возможности две одноместные кровати
- По возможности верхний этаж
- По возможности номер для не курящих

### По возможности первый этаж

- Детская кроватка по возможности
- По возможности тихое место
- Молодожены

#### Скидка и агентское вознаграждение

Чтобы раскрыть информацию о размере скидки, агентском вознаграждении и суммы к оплате, щелкните по ссылке <u>Скидка и агентское вознаграждение</u>

В поле "Сумма к оплате" отображается цена тура за вычетом скидки.

Обратите внимание, что сумма в валюте оплаты рассчитывается по курсу на текущую дату. Таким образом, если оплата производится в другой день, сумма может измениться в зависимости от колебаний курсов валют.

### Сохранение заявки

Когда все данные указаны и проверены, подтвердите свое согласие с ценой и условиями бронирования и нажмите кнопку **Бронировать**.

Если какие-либо данные не были указаны, или внесены неправильно, откроется сообщение с описанием ошибки.

При успешном сохранении заявки откроется сообщение:

| Заявка успешно сохранена |                              |  |  |  |  |  |  |
|--------------------------|------------------------------|--|--|--|--|--|--|
| Заявка № 63235           |                              |  |  |  |  |  |  |
|                          |                              |  |  |  |  |  |  |
|                          |                              |  |  |  |  |  |  |
| Просмотреть заказ        | Вернуться на страницу поиска |  |  |  |  |  |  |

### Уведомление о доступности к оплате

После того, как все услуги в заявке будут подтверждены, на электронный адрес агентства поступит автоматическое уведомление:

Уважаемые коллеги!

Заявка номер 15998787 доступна к оплате.

| Дата направления заявки: | 10.12.2012                                              |
|--------------------------|---------------------------------------------------------|
| Тур:                     | ВКК+РНИКЕТ+ВКК (NOVOSIBIRSK) с 16.10.2012 по 21.10.2012 |

#### Туристы:

| Фамилия      | Имя      |     | Дата рождения | Тип документа          | Номер     |
|--------------|----------|-----|---------------|------------------------|-----------|
| BARANOV      | LEONID   | MR  | 23.09.1946    | International passport | 70427952  |
| DRAGOZHILOV  | ANATOLII | CHD | 19.10.2012    | International passport | 646914334 |
| DRAGOZHILOVA | ANTONINA | MRS | 19.11.1947    | International passport | 646914335 |

#### Проживание:

| Заезд      | Ночей | Гостиница                                      | Тип комнаты   | Питание | Размещение |
|------------|-------|------------------------------------------------|---------------|---------|------------|
| 16.10.2012 | 1     | The Patra Suvarnabhumi, 3* (Bangkok, Thailand) | Deluxe Room   | BB      | TPL        |
| 17.10.2012 | 4     | Platinum Hotel, 3* (Phuket, Thailand)          | Superior Room | RO      | DBL        |
| 17.10.2012 | 4     | Platinum Hotel, 3* (Phuket, Thailand)          | Superior Room | RO      | SGL        |
| 21.10.2012 | 2     | The Patra Suvarnabhumi, 3* (Bangkok, Thailand) | Deluxe Room   | BB      | DBL        |
| 21.10.2012 | 2     | The Patra Suvarnabhumi, 3* (Bangkok, Thailand) | Deluxe Room   | BB      | SGL        |

#### Перелеты:

| (Внимание! Номер рейса и время вылета могут быть изменены! Просьба за 1 день до вылета уточнить эту информацию |             |                   |                         |                         |             |  |
|----------------------------------------------------------------------------------------------------|-------------|-------------------|-------------------------|-------------------------|-------------|--|
| Дата                                                                                                    | Номер рейса | Авиакомпания      | Отправление             | Прибытие                | Класс       |  |
| 16.10.2012                                                                                                    | ORB 9261    | Orenburg Airlines | Novosibirsk (OVB) 22:32 | Bangkok (BKK) 08:18 +1  | Y (Economy) |  |
| 17.10.2012                                                                                                    | PG 888A     | Bangkok Airways   | Bangkok (BKK) 07:30     | Phuket (HKT) 09:00      | Y (Economy) |  |
| 21.10.2012                                                                                                    | PG 888B     | Bangkok Airways   | Phuket (HKT) 11:30      | Bangkok (BKK) 13:46     | Y (Economy) |  |
| 23.10.2012                                                                                                    | ORB 9262    | Orenburg Airlines | Bangkok (BKK) 13:30     | Novosibirsk (OVB) 23:03 | Y (Economy) |  |

Если все услуги в заявке могут быть подтверждены мгновенно, уведомление поступит сразу после бронирования.

### 3 Бронирование нестандартной заявки

## Условия бронирования

A

Нестандартные заявки составляются из услуг, доступных в рамках выбранного пакета. Порядок комбинирования услуг определяется типом пакета.

- Для бронирования **индивидуального тура** необходимо наличие в заявке отеля, перелета и страховки на весь период проживания в отеле.
  - Для бронирования только отеля необходимо наличие в заявке отеля и страховки на весь период проживания в отеле.
  - Для бронирования только перелета необходимо наличие в заявке перелета.

Чтобы начать создание нестандартной заявки, выберите тип пакета и пакет.

| Тип пакета | Индивидуальный тур 🔻 | Пакет | Individual Turkey (Moscow) |
|------------|----------------------|-------|----------------------------|
|            |                      |       |                            |
|            | Индивидуальный тур   |       |                            |
|            | Только отель         |       |                            |
|            | Только перелет       |       |                            |

Затем добавьте нужное количество туристов. Для получения возможности расчета цены тура достаточно указать дату рождения каждого туриста.

| SEROV MAXIM       |                                                                   | × |
|-------------------|-------------------------------------------------------------------|---|
| і Для начала доба | авления услуг в заявку, достаточно указать дату рождения туриста. |   |
| Пол               | 💽 мужской 🗢 женский                                               |   |
| Фамилия           | SEROV                                                             |   |
| Имя               | MAXIM                                                             |   |
| Дата рождения     | 18.12.1982 🌐 🚹                                                    |   |
| Гражданство       | Россия                                                            |   |

После выбора пакета и указания дат рождения туристов станет доступен выбор услуг. Отображаемые цены, опции и статусы услуг являются актуальными на момент заказа. Перед направлением заявки не требуется перерасчет цены.

• Оформленная заявка **не является черновиком** и после сохранения сразу направляется на рассмотрение поставщикам услуг.

#### Таймер актуальности цены

Когда первая услуга будет добавлена в заявку, запустится таймер актуальности цены. На время, достаточное для завершения процедуры бронирования, отводится 40 минут. После чего цены всех услуг будут пересчитаны. При этом появится окно с сообщением о том, изменилась ли цена тура или осталась прежней.

## Добавление услуг

#### Добавление отеля

#### Шаг 1. Выбор туристов

Добавьте нужное количество номеров нажатием на кнопку <u>Добавить номер</u>. Затем распределите туристов по номерам. В списке слева выделите туристов, которые должны занимать номер, и нажмите кнопку напротив этого номера. Чтобы убрать туристов из номера, выделите их в списке справа и нажмите . Чтобы удалить номер целиком, нажмите на иконку корзины

| Туристы (не прикрепленные к номеру) |            | Номера (2)                           |   |
|-------------------------------------|------------|--------------------------------------|---|
| 🕑 все                               |            | 1 1 SEROVA EKATERINA 01.12.1995      | 1 |
| I KOTOV IGOR                        | 04.12.1987 | 2 SEROV MAXIM 18.12.1982             |   |
| 2 KOTOVA MARIIA                     | 07.12.1984 | 2 > <   1 RAZINA SVETLANA 01.12.1995 | 1 |
|                                     |            | Добавить номер                       |   |

Всем туристам, распределенным по номерам, будет заказываться один отель, тип номера и питание.

#### Шаг 2. Поиск отеля

Укажите желаемые параметры отеля. Обязательно указать страну, регион и период проживания. При отмеченной опции "Мгновенное подтверждение" в результатах отобразятся только отели, которые подтверждаются мгновенно в момент бронирования.

#### Шаг 3. Добавление услуги в заявку

Выберите желаемый вариант проживания. Все варианты изначально отображаются сгруппированными по отелям. При этом в колонке Цена отображается минимальная стоимость проживания в данном отеле.

Зеленым выделены отели, которые гарантированно подтверждаются в момент бронирования. Розовым выделены отели с остановкой продаж в указанный период.

| 3 номера: 2 туриста + 1 турист + 2 туриста ; с 30.12.2014 по 06.01.2015 на 7 ночей, Турция |                |                      |             |  |  |  |
|--------------------------------------------------------------------------------------------|----------------|----------------------|-------------|--|--|--|
| Отель 🔨                                                                                    | Питани         | ие Размещение        | Цена 🗸      |  |  |  |
| > Rixos Lares 5* 치, Standard Room La                                                       | nd View, 2xDBL | ., SGL, AEAI         | от 3 458 \$ |  |  |  |
| > Justiniano Park Conti 5* 🔊, Moonlig                                                      | ht Block Promo | Room, 2xDBL, SGL, UA | от 1 711 \$ |  |  |  |
| ✓ Delphin Botanik World Of Paradise 5* 习                                                   |                |                      |             |  |  |  |
| 🖲 Standard Room                                                                            | AI             | 2xDBL, SGL           | 2 852 \$    |  |  |  |
| Family Room                                                                                | AI             | 2xDBL, SGL           | 5 444 \$    |  |  |  |

Если в цену проживания входят дополнительные услуги в отеле, цена помечается звездочкой. При выборе такого варианта в окне справа отображается список включенных услуг.

| Отель 🗸                                                                 | Питание | Размещение | Цена 🗸                          |                              |
|-------------------------------------------------------------------------|---------|------------|---------------------------------|------------------------------|
| ✓ Atlas Beach Hotel 4* Я                                                |         |            | · · · · · · · · · · · · · · · · | Atlas Beach Hotel 4*         |
| Standard Room                                                           | AI      | SGL        | 37 \$*                          |                              |
| ✓ Britannia Hotel & Villas 3* 🗊                                         |         |            |                                 | мі новенное подтверждение    |
| Standard Room                                                           | AI      | SGL        | 121 \$                          | Standard Room,               |
| ✓ Justiniano Park Conti 5* 🞵                                            |         |            |                                 | AI, 37 \$                    |
| Moonlight Block Promo Room                                              | UA      | SGL        | 267 \$                          | SGL                          |
| <ul> <li>Standard Room</li> </ul>                                       | UA      | SGL        | 281 \$                          | * В стоимость входит:        |
| <ul> <li>Moonlight Block Standard Land View with<br/>Balcony</li> </ul> | UA      | SGL        | 286 \$                          | New Year Dinner (31.12.2014) |

Выбрав желаемый вариант, нажмите кнопку Добавить. На странице оформления заявки появится информация об услуге.

Каждый номер отображается в отдельной строке со своим статусом, сроком проживания, ценой и перечнем туристов.

| Услуги     |    |          |                                                                           |           |                               |               |            |
|------------|----|----------|---------------------------------------------------------------------------|-----------|-------------------------------|---------------|------------|
|            |    |          | Отель                                                                     |           | Период проживания             | Туристы       | Цена       |
| Проживание | 11 | 1.       | <u>Justiniano Park Conti 5*</u> <mark>7</mark> , Moonli<br>Room, DBL , UA | ght Block | Promo 30.12.2014 — 06.01.2015 | > Туристы (2) | 622 \$ 🖉 📋 |
|            | 11 | 2.       | <u>Justiniano Park Conti 5*</u> , Moonli<br>Room, SGL , UA                | ght Block | Promo 30.12.2014 — 06.01.2015 | > Туристы (1) | 467 \$ 🖉 📋 |
|            | 11 | 3.       | <u>Justiniano Park Conti 5*</u> <mark>7</mark> , Moonli<br>Room, DBL , UA | ght Block | Promo 30.12.2014 — 06.01.2015 | ∨ Туристы (2) | 622 \$ 🖉 📋 |
|            |    | 1.<br>2. | KOTOV IGOR<br>KOTOVA MARIIA                                               | o"<br>♀   | 04.12.1987<br>07.12.1984      | m             |            |

Если турист запрашивает проживание в нескольких отелях, их можно добавить по очереди.

### Добавление перелета

#### Поиск перелета

Перейдите на вкладку поиска желаемого типа перелета - "В одну сторону" или "Туда и обратно". Укажите маршрут и даты вылета. При желании, укажите класс перелета. Если класс перелета не важен, оставьте поле незаполненным. Выберите туристов, которым требуется перелет и нажмите **Продолжить**.

| В одну сторону | Туда и обратно     |               |                     |              |                 |
|----------------|--------------------|---------------|---------------------|--------------|-----------------|
|                | Страна             | Город         | Аэропорт            | Дата вылета  | Класс           |
| Маршрут        | Россия 🔻           | Москва 💌      | Шереметьево (SVO) 🔻 | 30.12.2014 🌐 | Экономический 🔻 |
|                | Турция 👻           | Анталья 💌     | Antalya (AYT) 🔻     | 09.01.2015 🖽 |                 |
|                | Фамилия Имя        | Дата рождения | 9                   | Тип          |                 |
| Туристы        | I SEROVA EKATERINA | 01.12.1995    |                     | Взрослый     |                 |
|                | 2 SEROV MAXIM      | 18.12.1982    |                     | Взрослый     |                 |
|                | 3 RAZINA SVETLANA  | 01.12.1995    |                     | Взрослый     |                 |
|                | 4 KOTOV IGOR       | 04.12.1987    |                     | Взрослый     |                 |
|                | 🔲 5 KOTOVA MARIIA  | 07.12.1984    |                     | Взрослый     |                 |

Для младенца можно заказать отдельное место в самолете. Для этого поставьте галочку в поле "занимает место". Стоимость места будет включена в цену услуги.

#### Добавление в заявку

Выберите вариант перелета из предложенных и нажмите кнопку Добавить.

|   |   | Рейс     | Вылет               | Прибытие            | В пути | Класс |              | Цена     |
|---|---|----------|---------------------|---------------------|--------|-------|--------------|----------|
| ۲ | ≁ | KAR 3451 | SVO   03:00, 30 дек | АҮТ   05:00, 30 дек | 02:00  | Υ     |              | 1 290 \$ |
|   | + | KAR 3452 | АҮТ   06:00, 09 янв | SVO   10:00, 09 янв | 04:00  | Υ     |              |          |
| 0 | ≁ | KAR 3451 | SVO   03:00, 30 дек | АҮТ   05:00, 30 дек | 02:00  | С     |              | 1 380 \$ |
|   | + | KAR 3452 | АҮТ   06:00, 09 янв | SVO   10:00, 09 янв | 04:00  | Υ     |              |          |
| 0 | + | KAR 3451 | SVO   03:00, 30 дек | АҮТ   05:00, 30 дек | 02:00  | Υ     |              | 1 490 \$ |
|   | + | KAR 3452 | АҮТ   06:00, 09 янв | SVO   10:00, 09 янв | 04:00  | с     |              |          |
| 0 | + | KAR 3451 | SVO   03:00, 30 дек | АҮТ   05:00, 30 дек | 02:00  | С     |              | 1 580 \$ |
|   | + | KAR 3452 | АҮТ   06:00, 09 янв | SVO   10:00, 09 янв | 04:00  | С     |              |          |
|   |   |          |                     |                     |        |       |              |          |
|   |   |          |                     |                     |        |       |              |          |
|   |   |          |                     |                     |        |       |              |          |
|   |   |          |                     |                     |        |       | Цена услуги: | 1 290 \$ |
|   |   |          |                     |                     |        |       | Вернуться    | Добавить |

На странице оформления заявки появится информация об услуге. Каждая оформляемая услуга перелета отображается отдельным блоком. Обратите внимание, что рейсы перелета тудаобратно оформляются как одна услуга, поэтому редактируются или отменяются вместе.

|         |             |    | Рейс                                                          |         |                                    | Туристы       | Цена         |
|---------|-------------|----|---------------------------------------------------------------|---------|------------------------------------|---------------|--------------|
| Перелет | ۷           | 1. | КАК 3451, 30.12.2014, Москва (SVO 0<br>багаж 23 кг (1 место). | C 03:00 | ) — Анталья (АҮТ 1 05:00), Эконом, | ∨ Туристы (2) | 1 370 \$ 🖉 📋 |
|         |             | 1. | SEROVA EKATERINA                                              | ç       | 01.12.1995                         |               |              |
|         |             | 2. | SEROV MAXIM                                                   | ď       | 18.12.1982                         |               |              |
|         | <b>②</b> 2. |    | КАК 3452, 09.01.2015, Анталья (АҮТ<br>багаж 23 кг (1 место).  | 1 06:00 | 0) — Москва (SVO C 10:00), Эконом, | > Туристы (2) |              |
|         | ۷           | 3. | КАК 3451, 30.12.2014, Москва (SVO (<br>багаж 23 кг (1 место). | C 03:00 | ) — Анталья (АҮТ 1 05:00), Эконом, | > Туристы (1) | 390 \$ 🖉 📋   |

Если турист запрашивает несколько перелетов, их можно добавить по очереди.

### Добавление трансфера

Чтобы добавить трансфер, выберите пункты отправления и назначения. Укажите данные рейса, с которого требуется забрать туриста, или на который требуется его отвезти.

| Свой рейс      |                                                    |
|----------------|----------------------------------------------------|
| Аэропорт       | Antalya (AYT) 🔻                                    |
| Дата прилета   | 30.12.2014 🖽 12:00 🕒                               |
| Номер рейса    | 1234                                               |
| Отель <u>Л</u> | stiniano Park Conti, 5*, Турция, Аланья 06.01.2015 |

#### Пункт назначения

| 🖲 Отель | <u>Justiniano Park Conti, 5*</u> , Турция, Аланья | 30.12.2014 |
|---------|---------------------------------------------------|------------|
|         |                                                   |            |
|         |                                                   |            |
|         |                                                   |            |
|         |                                                   |            |
|         |                                                   |            |
|         |                                                   |            |
|         |                                                   |            |
|         |                                                   | Продолжить |
|         |                                                   |            |

#### Далее выберите туристов, которые пользуются данным трансфером.

| 30.12.201<br>Пункт отп<br>Пункт наз | 30.12.2014<br>Тункт отправления: Antalya (AYT), 1234, 12:0<br>Тункт назначения: <u>Justiniano Park Conti, 5*</u> , Турция, Аланья |                      |  |  |  |  |  |
|-------------------------------------|----------------------------------------------------------------------------------------------------|----------------------|--|--|--|--|--|
| Туристы                             |                                                                                                    |                      |  |  |  |  |  |
| все                                 |                                                                                                    |                      |  |  |  |  |  |
| 1                                   | SEROVA EKATERINA                                                                                                    | 01.12.1995           |  |  |  |  |  |
| 2                                   | SEROV MAXIM                                                                                                    | 18.12.1982           |  |  |  |  |  |
| 3                                   | RAZINA SVETLANA                                                                                                    | 01.12.1995           |  |  |  |  |  |
| 4                                   | KOTOV IGOR                                                                                                    | 04.12.1987           |  |  |  |  |  |
| 5                                   | KOTOVA MARIIA                                                                                                    | 07.12.1984           |  |  |  |  |  |
|                                     |                                                                                                    |                      |  |  |  |  |  |
|                                     |                                                                                                    | Вернуться Продолжить |  |  |  |  |  |

#### На последнем шаге выберите тип трансфера и нажмите Добавить.

| 30.12.2014<br>Пункт отправления:<br>Пункт назначения:<br>Выбрано туристов: 2 | Antalya (AYT), 1234, 12:00<br><u>Justiniano Park Conti, 5*</u> , Турция, Аланья |             |
|------------------------------------------------------------------------------|---------------------------------------------------------------------------------|-------------|
| Тип                                                                          |                                                                                 | Цена        |
| 🔘 Групповой тран                                                             | сфер                                                                            | 25 \$       |
| • Индивидуальны                                                              | й трансфер (1-3 рах)                                                            | 150 \$      |
| О Мерседес                                                                   |                                                                                 | 161 \$      |
|                                                                              | Цена услуги:                                                                    | 150 \$      |
|                                                                              | Вернуть                                                                         | ся Добавить |

#### На странице оформления заявки появится информация об услуге.

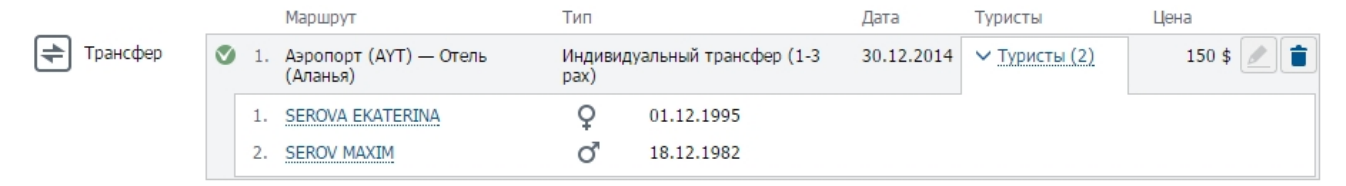

### Добавление страховки

На экране добавления страховки укажите даты, на которые требуется оформление страховки. Обычно это даты проживания в отеле.

Затем выберите желаемый страховой пакет. Отметьте туристов, которым запрашивается оформление страховки.

| Добавление о | трахования               |               |                   |                           | ×    |
|--------------|--------------------------|---------------|-------------------|---------------------------|------|
| Дата         | 30.12.2014 🕮 — 06.01.201 | 5 🌐           | Страховой пакет   | ЕТС Полное покрытие (ОАЭ) | •    |
|              | Фамилия Имя              | Дата рождения | Страховые риски   | Сумма покрытия            | Цена |
| Туристы      | 🕑 все                    |               | Групповые настро  | ойки                      |      |
|              | SEROVA EKATERINA         | 01.12.1995    | У Изменить (Медиц | инская страховка 7 \$)    | 7 \$ |
|              | SEROV MAXIM              | 18.12.1982    | ✓ Скрыть          |                           | 7\$  |
|              |                          |               | Медицинская с     | траховка 15 000 \$        | 7\$  |
|              | RAZINA SVETLANA          | 01.12.1995    | (Медицинская стр  | раховка 7 \$)             |      |
|              | KOTOV IGOR               | 04.12.1987    | (Медицинская стр  | аховка 7 \$)              |      |
|              | KOTOVA MARIIA            | 07.12.1984    | (Медицинская стр  | аховка 7 \$)              |      |

Индивидуально каждому туристу можно настроить опции страховых рисков или добавить новые, если такая возможность присутствует в страховом пакете.

| SEROV MAXIM | 18.12.1982   | ∨ Скрыть              |               | 7\$          |
|-------------|--------------|-----------------------|---------------|--------------|
|             |              | Медицинская страховка | 15 000 \$     | 7\$          |
|             |              | Sport                 | Не включено   | •            |
|             |              |                       | Не включено   |              |
| A Faraw     | Active sport | 19 \$                 |               |              |
|             |              |                       | Extreme sport | 35 <b>\$</b> |

Чтобы настроить страховые опции сразу для всех выбранных туристов, нажмите кнопку <u>Групповые настройки</u> и выберите нужные опции.

| Ст | раховые риски               | Сумма покрытия | Цена     |
|----|-----------------------------|----------------|----------|
| h  | Медицинская страховка       | 15 000 \$      | 32 \$    |
|    | Sport                       | Не включено    | •        |
| 2  | Страхование жизни           | Не включено    |          |
| 2  | Багаж                       | Active sport   | 91 \$    |
| h  | Гражданская ответственность | Extreme sport  | 173 \$   |
|    |                             | Цена услуги:   | 3 666 \$ |

#### Нажмите Добавить, чтобы услуга появилась в заявке.

|             |  |   |    | Название                                                                   | Страна                                                                                           | Период                                   | Туристы   |              | Цена |                    |  |
|-------------|--|---|----|----------------------------------------------------------------------------|--------------------------------------------------------------------------------------------------|------------------------------------------|-----------|--------------|------|--------------------|--|
| Страхование |  | ۲ | 1. | ЕТС Полное покрытие<br>Плюс (ОАЭ)                                          | Турция                                                                                           | 30.12.2014 — 06.01.2015                  | ∨ Туристь | ı <u>(2)</u> |      | 13 <mark>\$</mark> |  |
|             |  |   | 1. | SEROVA EKATERINA<br>(Медицинская страховка 1<br>500 \$, Гражданская ответс | UNA<br>страховка 15 000 \$, Страхование жизни 4 000 \$, Багаж<br>нская ответственность 1 000 \$) |                                          | Ŷ         | 01.12.       | 1995 |                    |  |
|             |  |   | 2. | <u>SEROV MAXIM</u> (Медицинская<br>500 \$, Гражд                           | я страховка 15 000 \$, Стра<br>анская ответственность 1 (                                        | хование жизни 4 000 \$, Бага»<br>000 \$) | K O       | 18.12.       | 1982 |                    |  |

### Добавление дополнительных услуг

В заявку могут быть добавлены дополнительные услуги, если они присутствуют в выбранном пакете. Укажите желаемые усуги и нажмите **Продолжить**.

| Услуги | Название                                 | Условие                                                 | Мин. цена      |
|--------|------------------------------------------|---------------------------------------------------------|----------------|
|        | ✓ Турция                                 |                                                         |                |
|        | Baby Chair on Individual Transfer AYT OW | Макс. возраст ребенка: 12, Макс. возраст<br>младенца: 2 | 30 \$ за всех  |
|        | Voga class                               | Макс. возраст ребенка: 17, Макс. возраст<br>младенца: 2 | 11 \$ за всех  |
|        | 🗹 Конференц-зал (Анталия)                |                                                         | 350 \$ за всех |
|        | 🗹 Персональный гид на трансфере          | Макс. возраст ребенка: 12, Макс. возраст<br>младенца: 2 | 50 \$ за всех  |

Укажите дату получения услуги и выберите туристов, для которых она будет запрошена.

| Дата    | 30.12.2014 #                            |            |                       |
|---------|-----------------------------------------|------------|-----------------------|
| Туристы | 🗆 все                                   |            |                       |
|         | SEROVA EKATERINA                        | 01.12.1995 |                       |
|         | SEROV MAXIM                             | 18.12.1982 |                       |
|         | RAZINA SVETLANA                         | 01.12.1995 |                       |
|         | KOTOV IGOR                              | 04.12.1987 |                       |
|         |                                         | 07 12 1984 |                       |
| Услуги  | Название                                |            | Цена                  |
|         | Турция                                  |            |                       |
|         | <ul> <li>Персональный гид на</li> </ul> | трансфере  | 50 \$                 |
|         | 🗸 Конференц-зал (Анта                   | пия)       | 350 \$                |
|         |                                         |            |                       |
|         |                                         |            |                       |
|         |                                         |            |                       |
|         |                                         |            | Цена услуги: 4 034 \$ |
|         |                                         |            | Вернуться Добавить    |
|         |                                         |            |                       |

Добавленные услуги появятся на странице заявки.

|             | Название                           | Дата       | Туристы       | Цена       |
|-------------|------------------------------------|------------|---------------|------------|
| Доп. услуги | ч∕т 1. Конференц-зал (Анталия)     | 30.12.2014 | > Туристы (3) | 350 \$ 🖉 📋 |
|             | 🔇 2. Персональный гид на трансфере | 30.12.2014 | > Туристы (3) | 50 \$ 🖉 💼  |

## Сохранение заявки

Чтобы сохранить заявку, необходимо указать данные всех туристов.

Обязательно укажите личные данные туриста и данные его заграничного паспорта. Если турист пока не имеет заграничного паспорта, но получит его до начала тура, установите флажок **Паспорт еще не выдан.** 

Отмечая флажок **Паспорт еще не выдан** следует помнить, что до заполнения всех паспортных данных туристов возможность печати документов из личного кабинета будет недоступна.

Когда все данные указаны и проверены, подтвердите свое согласие с ценой и условиями бронирования и нажмите кнопку **Бронировать**.

Если какие-либо данные не были указаны, или внесены неправильно, откроется сообщение с описанием ошибки.

При успешном сохранении заявки откроется сообщение: "Заявка забронирована! Номер заявки: 34907."

## Стоит знать

| Список всех услуг, выбранных для определенного туриста, можно увидеть по нажатию кнопки <u>Услуги</u> в строке туриста. Чтобы удалить туриста, нажмите на иконку корзины. |           |                                        |             |                |                                                       |                      |                      |                                          |                          |             | в строке       |        |        |
|----------------------------------------------------------------------------------------------------|-----------|----------------------------------------|-------------|----------------|-------------------------------------------------------|----------------------|----------------------|------------------------------------------|--------------------------|-------------|----------------|--------|--------|
|                                                                                                    | 2.        | SEROV MAXIM                            |             |                | ď                                                     | 18.12.               | 1982                 | Паспорт ец                               | Паспорт еще не выдан     |             | ∨ Услуги (2)   |        |        |
|                                                                                                    |           | Проживание: <u>]</u><br>Перелет: KAR 3 | usti<br>345 | inian<br>1, 30 | <u>о Park Conti 5*</u> Л , М<br>1.12.2014, Москва (SV | oonlight<br>/O C 03: | : Block P<br>00) — A | romo Room, DBL , I<br>нталья (AYT 1 05:0 | UA<br>10), Эконом, баг.  | аж 23 кг (: | 1 место).      |        |        |
| e                                                                                                    | Чт<br>оді | обы увидеть<br>ноименном с             | ту]<br>сто. | рист<br>лбц    | ов, для которых з<br>е. Чтобы удалить                 | заказы<br>услугу     | вается<br>, нажм     | определенная<br>ите на иконку            | услуга, нажм<br>корзины. | ите на кі   | нопку <u>Т</u> | уристы | В      |
|                                                                                                    | _         | _                                      |             |                | Маршрут                                               |                      | Тип                  |                                          | Дата                     | Туристы     |                | Цена   |        |
|                                                                                                    | ₹         | Трансфер                               | 0           | 1.             | Аэропорт (АҮТ) — Отеля<br>(Аланья)                    | ь                    | Индиви<br>рах)       | цуальный трансфер (1                     | -3 30.12.2014            | ∨ Турист    | гы (2)         | 150    | \$ 🖉 💼 |
|                                                                                                    |           |                                        |             | 1.             | SEROVA EKATERINA                                      |                      | Ŷ                    | 01.12.1995                               |                          |             |                |        |        |
|                                                                                                    |           |                                        |             | 2.             | SEROV MAXIM                                           |                      | ď                    | 18.12.1982                               |                          |             |                |        |        |
|                                                                                                    |           |                                        |             |                |                                                       |                      |                      |                                          |                          |             |                |        |        |

### 4 Бронирование авиабилетов

Форма заказа чартерного перелета расположена в меню Поиск и бронирование - Бронирование чартеров.

| Поиск и ( | бронирование 🔺       | Страны         | Отели | Авиабилеты          | <b>⊀</b> - | Акци  | и                   |           |
|-----------|----------------------|----------------|-------|---------------------|------------|-------|---------------------|-----------|
| Поиск тур | а                    |                |       |                     |            |       | 1                   |           |
| Брониров  | ание чартеров        |                |       |                     |            |       |                     |           |
|           |                      |                |       |                     |            |       |                     |           |
| Поис      | СК                   |                |       |                     |            |       |                     |           |
| 11011     |                      |                |       |                     |            |       |                     |           |
| Маршрут   | 🖲 Туда и обратно 🛛 🔾 | В одну сторону |       |                     |            |       |                     |           |
|           | Страна               | Город          |       | Аэропорт            | Дата вы    | лета  | Класс пер           | релета    |
| Откуда    | Россия               | Москва         | •     | Шереметьево (SVO) 🔹 | 04.01.2    | 015 🌐 |                     | •         |
| Куда      | Таиланд              | Bangkok        | •     | <b>•</b>            | 14.01.2    | 015 🌐 |                     |           |
|           | Рарослию Лоти Млаг   |                |       |                     |            |       | Бизнес              |           |
| -         | Барослые дети Млад   | тенцы          |       |                     |            |       | Комфорт             |           |
| Пассажиры |                      |                |       |                     |            |       | Комфорт<br>Экономич | еский Най |
|           |                      |                |       |                     |            |       |                     | паити     |

Выберите маршрут - туда и обратно, либо в одну сторону. Затем укажите параметры поиска. Обязательно должны быть выбраны города отправления и прибытия, а также даты вылетов. Если аэропорт или класс перелета не важны, их можно не выбирать.

Также необходимо указать количество пассажиров.

Нажмите кнопку Найти, чтобы увидеть результаты поиска.

### Результаты поиска

|   | Рейс    | Вылет | t.            | Приб | ытие          | В пути | Класс | Цена   |
|---|---------|-------|---------------|------|---------------|--------|-------|--------|
| ≁ | N4 4784 | SVO   | 20:00, 04 янв | BKK  | 12:00, 05 янв | 16:00  | Y     | 334 \$ |
| + | N4 4785 | BKK   | 16:00, 14 янв | SVO  | 23:30, 14 янв | 07:30  | Y     |        |
| + | N4 4784 | SVO   | 20:00, 04 янв | BKK  | 12:00, 05 янв | 16:00  | Υ     | 445 \$ |
| + | N4 4785 | BKK   | 16:00, 14 янв | SVO  | 23:30, 14 янв | 07:30  | С     |        |
| + | N4 4784 | SVO   | 20:00, 04 янв | BKK  | 12:00, 05 янв | 16:00  | С     | 445 \$ |
| + | N4 4785 | BKK   | 16:00, 14 янв | SVO  | 23:30, 14 янв | 07:30  | Υ     |        |
| + | N4 4784 | SVO   | 20:00, 04 янв | BKK  | 12:00, 05 янв | 16:00  | Y     | 500 \$ |
| + | N4 4785 | BKK   | 16:00, 14 янв | SVO  | 23:30, 14 янв | 07:30  | W     |        |

Цена рассчитана с учетом выбранных возрастных категорий пассажиров. При вводе дат рождения пассажиров на этапе оформления заявки цена может быть скорректирована.

Статус перелета отображается цветом:

- На перелете есть доступные места. Услуга подтверждается мгновенно в момент бронирования.
- На перелете мало доступных мест. Услуга подтверждается мгновенно в момент бронирования.
- 沈 Услуга требует подтверждения поставщика.
- На перелете нет доступных мест.

Нажмите на цену, чтобы перейти к бронированию.

### Бронирование перелета

#### Таймер актуальности цены

При открытии страницы оформления заявки автоматически включается таймер. На время, достаточное для завершения процедуры бронирования, отводится 40 минут. После чего цены всех услуг будут пересчитаны. В этот момент появится окно с сообщением о том, изменилась ли цена тура или осталась прежней.

#### Редактирование заявки

На странице оформления заявки возможно добавление и редактирование услуг, доступных в рамках пакета, а также изменение количества пассажиров.

| Для добавлен | ия нового пассажира нажм                                   | ⊎те              | Добавить турис       | та<br>. Для улале   | ния пассажит                          | а нажмите и  | конку  |
|--------------|------------------------------------------------------------|------------------|----------------------|---------------------|---------------------------------------|--------------|--------|
| корзины      | I I I I I I I I I I I I I I I I I I I                      |                  |                      | y y y y             | i i i i i i i i i i i i i i i i i i i |              | - 5    |
| Туристы      |                                                            |                  |                      |                     |                                       |              |        |
|              | Фамилия Имя                                                | Пол              | Дата рождения        | Паспорт             | Срок действия                         | Услуги       |        |
|              | 1. Турист взрослый                                         |                  |                      |                     |                                       | > Услуги (1) |        |
|              | 2. Турист взрослый                                         |                  |                      |                     |                                       | > Услуги (1) |        |
|              | 3. Турист ребенок (10)                                     |                  |                      |                     |                                       | > Услуги (1) |        |
|              | Добавить туриста                                           |                  |                      |                     |                                       |              |        |
| Услуги       |                                                            |                  |                      |                     |                                       |              |        |
|              | Рейс                                                       |                  |                      |                     | Туристы                               | Цена         |        |
| Перелет      | 1. КАК 1921, 04.01.2015, Мос<br>Эконом, багаж 20 кг (1 мес | ква (SVO<br>то). | С 03:00) — Шарм Эль  | Шейх (SSH 08:30),   | > Туристы                             | (BCE) 1 080  | \$ 🖉 💼 |
|              | 2. КАК 1922, 14.01.2015, Шар<br>Эконом, багаж 20 кг (1 мес | м Эль Ше<br>то). | ейх (SSH 09:30) — Мо | сква (SVO C 13:00), | > Туристы                             | (BCE)        |        |
|              | 🕂 Добавить перелет                                         |                  |                      |                     |                                       |              |        |

Чтобы добавить перелет, нажмите соответствующую кнопку. Перейдите на вкладку поиска желаемого типа перелета - "В одну сторону" или "Туда и обратно". Укажите маршрут и даты вылета. При желании, укажите класс перелета. Если класс перелета не важен, оставьте поле незаполненным. Выберите туристов, которым требуется перелет и нажмите **Продолжить**.

| В одну сторону | Туда и обратно     |               |                     |                      |                 |  |
|----------------|--------------------|---------------|---------------------|----------------------|-----------------|--|
|                | Страна             | Город         | Аэропорт            | Дата вылета          | Класс           |  |
| Маршрут        | Россия 🔻           | Москва 🔻      | Шереметьево (SVO) 🔻 | 30.12.2014 🖽         | Экономический 🔹 |  |
|                | Турция 💌           | Анталья 💌     | Antalya (AYT) 🔻     | 09.01.2015 🖽         | 🔻               |  |
|                | Фамилия Имя        | Дата рождения | a                   | Тип                  |                 |  |
| Туристы        | I SEROVA EKATERINA | 01.12.1995    |                     | Взрослый<br>Взрослый |                 |  |
|                | 2 SEROV MAXIM      | 18.12.1982    |                     |                      |                 |  |
|                | 3 RAZINA SVETLANA  | 01.12.1995    |                     | Взрослый             |                 |  |
|                | 4 KOTOV IGOR       | 04.12.1987    |                     | Взрослый             |                 |  |
|                | 5 KOTOVA MARIIA    | 07.12.1984    |                     | Взрослый             |                 |  |
|                |                    |               |                     |                      |                 |  |

Для младенца можно заказать отдельное место в самолете. Для этого поставьте галочку в поле "занимает место". Стоимость места будет включена в цену услуги.

|  | 4 KONOVALOV VADIM | 11.01.2013 | Младенец | 🗹 занимает место |
|--|-------------------|------------|----------|------------------|
|--|-------------------|------------|----------|------------------|

#### Выберите вариант перелета из предложенных и нажмите кнопку Добавить.

|   |   | Рейс     | Вылет               | Прибытие            | В пути | Класс |              | Цена     |
|---|---|----------|---------------------|---------------------|--------|-------|--------------|----------|
| ۲ | ≁ | KAR 3451 | SVO   03:00, 30 дек | АҮТ   05:00, 30 дек | 02:00  | Υ     |              | 1 290 \$ |
|   | + | KAR 3452 | АҮТ   06:00, 09 янв | SVO   10:00, 09 янв | 04:00  | Υ     |              |          |
| 0 | + | KAR 3451 | SVO   03:00, 30 дек | АҮТ   05:00, 30 дек | 02:00  | С     |              | 1 380 \$ |
|   | + | KAR 3452 | АҮТ   06:00, 09 янв | SVO   10:00, 09 янв | 04:00  | Υ     |              |          |
| 0 | + | KAR 3451 | SVO   03:00, 30 дек | АҮТ   05:00, 30 дек | 02:00  | Υ     |              | 1 490 \$ |
|   | + | KAR 3452 | АҮТ   06:00, 09 янв | SVO   10:00, 09 янв | 04:00  | с     |              |          |
| 0 | + | KAR 3451 | SVO   03:00, 30 дек | АҮТ   05:00, 30 дек | 02:00  | С     |              | 1 580 \$ |
|   | + | KAR 3452 | АҮТ   06:00, 09 янв | SVO   10:00, 09 янв | 04:00  | С     |              |          |
|   |   |          |                     |                     |        |       |              |          |
|   |   |          |                     |                     |        |       |              |          |
|   |   |          |                     |                     |        |       | Цена услуги: | 1 290 \$ |
|   |   |          |                     |                     |        |       | Вернуться    | Добавить |

На странице оформления заявки появится информация об услуге. Каждая оформляемая услуга перелета отображается отдельным блоком. Обратите внимание, что рейсы перелета тудаобратно оформляются как одна услуга, поэтому редактируются или отменяются вместе.

|         |   |    | Рейс                                                          |               |                                    | Туристы       | Цена       |
|---------|---|----|---------------------------------------------------------------|---------------|------------------------------------|---------------|------------|
| Перелет | ۷ | 1. | КАК 3451, 30.12.2014, Москва (SVO 0<br>багаж 23 кг (1 место). | ∨ Туристы (2) | 1 370 \$ 🖉 📋                       |               |            |
|         |   | 1. | SEROVA EKATERINA                                              | ç             | 01.12.1995                         |               |            |
|         |   | 2. | SEROV MAXIM                                                   | J.            | 18.12.1982                         |               |            |
|         | ۷ | 2. | КАК 3452, 09.01.2015, Анталья (АҮТ<br>багаж 23 кг (1 место).  | 1 06:00       | 0) — Москва (SVO C 10:00), Эконом, | > Туристы (2) |            |
|         | ۲ | 3. | КАК 3451, 30.12.2014, Москва (SVO (<br>багаж 23 кг (1 место). | C 03:00       | ) — Анталья (АҮТ 1 05:00), Эконом, | > Туристы (1) | 390 \$ 🖉 📋 |

#### Сохранение заявки

Введите данные туристов. Данные по каждому туристу вносятся в отдельной форме, которая открывается по нажатию на ссылку <u>Турист взрослый</u>, <u>Турист ребенок</u> или <u>Турист младенец</u> или кнопку с карандашом в строке туриста.

Если после указания даты рождения туриста он переходит в другую возрастную категорию, цена некоторых услуг в заявке может измениться. При этом появится предупреждение.

Обязательно укажите личные данные туриста и данные его заграничного паспорта. Если турист пока не имеет заграничного паспорта, но получит его до начала тура, установите флажок **Паспорт еще не выдан**.

Отмечая флажок **Паспорт еще не выдан** следует помнить, что до заполнения всех паспортных данных туристов возможность печати документов из личного кабинета будет недоступна.

Когда все данные указаны и проверены, подтвердите свое согласие с ценой и условиями бронирования и нажмите кнопку **Бронировать**.

Если какие-либо данные не были указаны, или внесены неправильно, откроется сообщение с описанием ошибки.

При успешном сохранении заявки откроется сообщение:

| Заявка успешно сохранена |                              |  |  |  |  |
|--------------------------|------------------------------|--|--|--|--|
| Заявка № 63235           |                              |  |  |  |  |
|                          |                              |  |  |  |  |
|                          |                              |  |  |  |  |
| Просмотреть заказ        | Вернуться на страницу поиска |  |  |  |  |

## 5 Бронирование отелей

Форма заказа проживания в отеле расположена в меню **Поиск и бронирование - Бронирование отелей.** 

| Поиск и бро                            | онирование 🔺               | Страны                  | Отели                      | Авиабилеты             |             | Акции    |         |
|----------------------------------------|----------------------------|-------------------------|----------------------------|------------------------|-------------|----------|---------|
| Поиск тура                             |                            |                         |                            |                        |             |          |         |
| Бронировани                            | е чартеров                 | (*                      |                            |                        |             |          |         |
| Бронировани                            | е отелей                   | 19 NEW 💌 BE             | ьетнам                     | 🔚 Греция               | 冒 До        | миникана |         |
|                                        |                            |                         |                            |                        |             |          |         |
| Поиск                                  | 6                          |                         |                            |                        |             |          |         |
|                                        |                            |                         |                            |                        |             |          |         |
| Страна                                 | Турция                     |                         | •                          | Дата заезда            | 12.02.      | 2015     |         |
| Город                                  | Bce                        |                         | •                          | Длительность           | 7           | •        |         |
| Размещение госте                       | Й                          |                         |                            |                        |             |          |         |
| 1 номер                                | 2 номер                    | 1                       | 3 номер                    | <b>a</b>               |             |          |         |
| 🛉 Взрослый ×                           | 2 🔻 🛉 Взрос                | лый × 2 🔻               | 🛉 Взрослый 🤉               | < 2 ▼ ӨД               | обавить ном | ep       |         |
| 🛉 Ребенок 🗙                            | 0 🔻 🛉 Ребен                | юк × 1 ▼                | 🛉 Ребенок >                | × 2 ▼                  |             |          |         |
|                                        | Возраст                    |                         | Возраст                    |                        |             |          |         |
|                                        | 5                          |                         | 1 12                       |                        |             |          |         |
| Категория                              | Опции отеля                | Отель                   |                            |                        |             |          | Питание |
| 🔲 все                                  | 🕑 все                      | 🕑 все                   |                            |                        |             |          | 🖉 все   |
| <ul> <li>✓ 5*</li> <li>✓ 4*</li> </ul> | Семейный                   | Фильтр по               | названию                   |                        |             |          | IA 🗌    |
| 3*                                     | Активный отдых             | 🗌 Adora Go              | lf Resort                  |                        |             |          |         |
|                                        | Пегас рекоменду Молодежный | 🗌 Akka Ante             | edon Hotel                 |                        |             |          |         |
|                                        |                            | 🗌 Atlas Bea             | ch Hotel<br>Holiday Resort |                        |             |          |         |
|                                        |                            | Club Hote               | el Sera                    |                        |             |          |         |
|                                        |                            | Delphin E               | Botanik World Of F         | Paradise               |             |          |         |
|                                        |                            | Justinian     Rixos Lan | o Park Conti<br>es         |                        |             |          |         |
|                                        |                            |                         |                            |                        |             |          |         |
|                                        |                            |                         | ۲                          | 🖲 Нет остановки продаж | (           |          |         |
|                                        |                            |                         |                            | Мгновенное подтверж    | дение       |          | Найти   |

Укажите страну отдыха, дату заезда и длительность проживания в отеле. Можно уточнить место проживания, выбрав город.

При необходимости запроса нескольких номеров их число можно увеличивать нажатием кнопки

Добавить номер

Удалить лишние номера можно по нажатию иконки с корзиной 盲

Выберите количество взрослых и детей в каждом номере. Для детей нужно указать их возраст на момент

начала проживания в отеле.

Список отелей можно отфильтровать по категориям отелей, а также по опциям, в соответствии с целями пребывания.

Если требуется найти конкретный отель, начните вводить его название в строке Фильтр по названию.

Типы питания, представленные на форме поиска, включают в себя все похожие. Например, AI включает в себя типы питания UAI, HCAI, EAI и т. п.

Чтобы сбросить выбранные опции того или иного параметра, отметьте флаг "Все" над списком опций.

Отметьте флаг "Нет остановки продаж", чтобы отфильтровать отели без остановок продаж в указанный период проживания.

При отмеченном флаге "Мгновенное подтверждение" в результатах отобразятся отели, которые подтверждается мгновенно в момент бронирования.

Нажмите Найти и перейдите к результатам поиска ниже.

## Результаты поиска

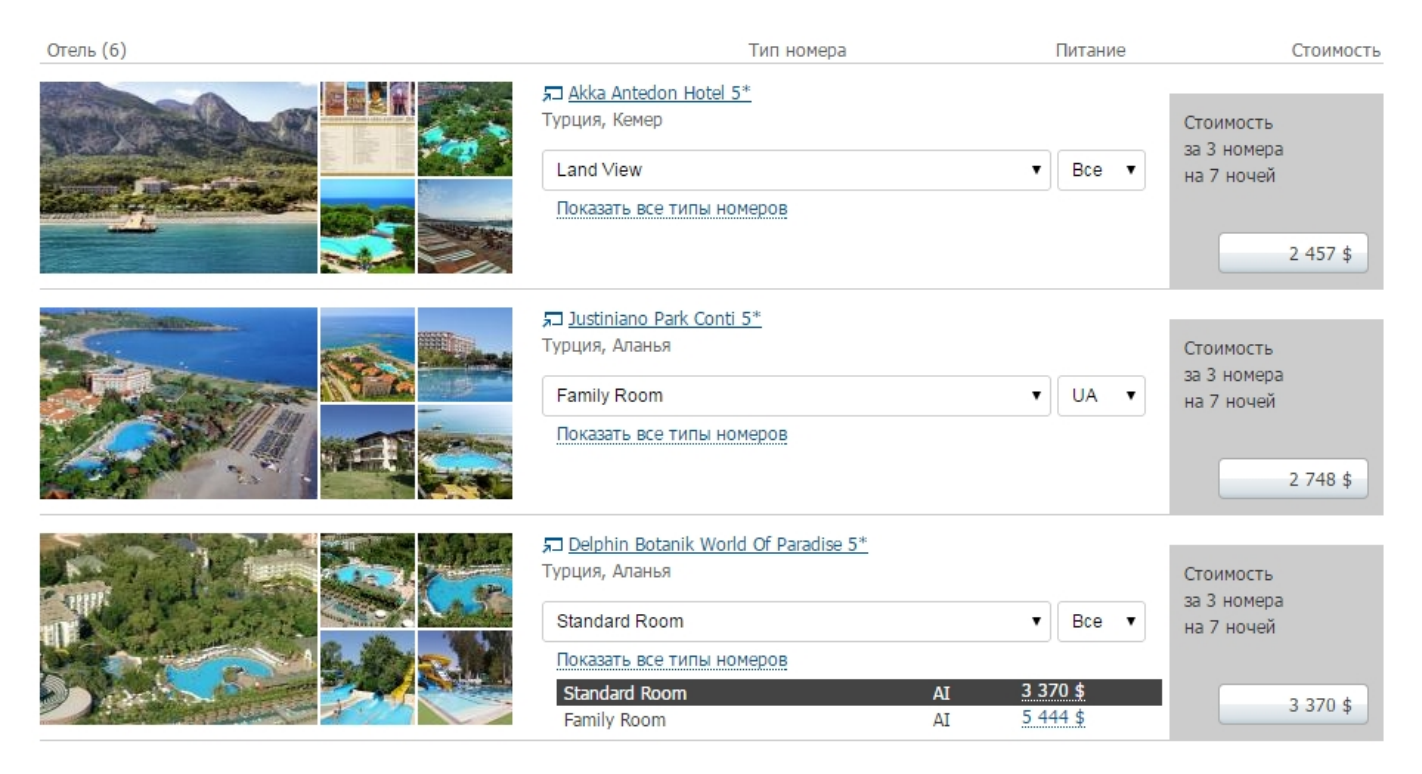

В результатах отображаются цены на самый доступный тип номера в отеле. Чтобы увидеть все цены, нажмите <u>Показать все типы номеров</u>.

Выберите интересующий тип номера из списка, либо нажмите по ссылке с ценой напротив его названия.

| я <mark>л Delphin Botanik World Of Paradise 5*</mark><br>Турция, Аланья |    |                 | Стоимость  |
|-------------------------------------------------------------------------|----|-----------------|------------|
| Family Room                                                             |    | ▼ Bce ▼         | на 7 ночей |
| Показать все типы номеров                                               |    |                 |            |
| Standard Room                                                           | AI | 3 370 \$        | 5 444 ¢    |
| Family Room                                                             | AI | 5 444 <u>\$</u> | с ттт с    |

Чтобы изменить питание, выберите его из списка рядом.

| Sheraton Soma Bay Resort 5* |                                     |
|-----------------------------|-------------------------------------|
| Египет, Хургада             | Стоимость                           |
| Resort View Room            | ▼ Все ▼ на 7 ночей                  |
| Показать все типы номеров   | Все включено<br>Делюкс все включено |
|                             | 1 750 \$                            |

Щелкните по названию отеля, чтобы открыть его описание в новом окне.

Определившись с отелем, типом номера и питанием, нажмите кнопку с ценой в колонке справа, чтобы перейти к оформлению заявки.

## Бронирование отеля

### Таймер актуальности цены

При открытии страницы оформления заявки автоматически включается таймер. В течение отведенного времени гарантируется неизменность цены выбранных услуг. По окончании 40 минут будут автоматически запрошены цены услуг, актуальные на момент истечения таймера. Появится окно с сообщением о том, изменилась ли цена заявки или осталась прежней.

#### Редактирование заявки

На странице оформления заявки возможно добавление и редактирование услуг, доступных в рамках пакета, а также изменение количества туристов.

| Для добавления нового пассажира нажмите <table-cell-rows> Добавить туриста. Для удаления пассажира нажмите 💼.</table-cell-rows> |                                          |               |                 |                       |               |                 |        |  |
|----------------------------------------------------------------------------------------------------|------------------------------------------|---------------|-----------------|-----------------------|---------------|-----------------|--------|--|
| Туристы                                                                                                    |                                          |               |                 |                       |               |                 |        |  |
|                                                                                                    | Фамилия Имя                              | Пол           | Дата рождения   | Паспорт               | Срок действия | Услуги          |        |  |
|                                                                                                    | 1. Турист взрослый                       |               |                 |                       |               | > Услуги (1)    |        |  |
|                                                                                                    | 2. Турист взрослый                       |               |                 |                       |               | > Услуги (1)    |        |  |
|                                                                                                    | 3. Турист ребенок (7)                    |               |                 |                       |               | > Услуги (1)    |        |  |
|                                                                                                    | Добавить туриста                         |               |                 |                       |               |                 |        |  |
| Услуги                                                                                                    |                                          |               |                 |                       |               |                 |        |  |
|                                                                                                    | Отель                                    |               |                 | Период проживания     | Туристы       | Цена            |        |  |
| Проживание                                                                                                    | ジニ 1. <u>Club Hotel Delfino 3*</u><br>HB | , Standard Ro | om, DBL+CH(7) , | 21.01.2015 — 22.01.20 | 15 > Туристы  | ( <u>BCe)</u> 3 | 7 \$ 🕖 |  |
|                                                                                                    | Добавить отель                           |               |                 |                       |               |                 |        |  |
| 🗲 Трансфер                                                                                                    | Добавить трансфер                        |               |                 |                       |               |                 |        |  |
| Страхование                                                                                                    | Добавить страхование                     |               |                 |                       |               |                 |        |  |

#### Добавление отеля

Добавьте нужное количество номеров нажатием на кнопку <u>Добавить номер</u>. Затем распределите туристов по номерам. В списке слева выделите туристов, которые должны занимать номер, и нажмите кнопку напротив этого номера. Чтобы убрать туристов из номера, выделите их в списке справа и нажмите . Чтобы удалить номер целиком, нажмите на иконку корзины

| Туристы (не прикрепленные к номеру) |            | Номера (2)                             |     |
|-------------------------------------|------------|----------------------------------------|-----|
| 🕑 все                               |            | 1 1 SEROVA EKATERINA 01.12.1995        | ;   |
| ✓ 1 KOTOV IGOR                      | 04.12.1987 | □ 2 SEROV MAXIM 18.12.1982             | 2   |
| 2 KOTOVA MARIIA                     | 07.12.1984 | 2 > <   = 1 RAZINA SVETLANA 01.12.1995 | ; 💼 |
|                                     |            | Добавить номер                         |     |

Всем туристам, распределенным по номерам, будет запрашиваться один отель, тип номера и питание. Распределять всех туристов по номерам не обязательно.

Чтобы добавить отель, нажмите соответствующую кнопку. Укажите желаемые параметры отеля. Обязательно указать страну, регион, период проживания или продолжительность. При отмеченной опции "Мгновенное подтверждение" в результатах отобразятся только отели, которые подтверждается мгновенно в момент бронирования.

Выберите желаемый вариант проживания. Все варианты изначально отображаются сгруппированными по отелям. При этом в колонке Цена отображается минимальная стоимость проживания в данном отеле.

Зеленым выделены отели, которые гарантированно подтверждаются в момент бронирования. Розовым выделены отели с остановкой продаж в указанный период.

| 3 номера: 2 туриста + 1 турист +                   | 2 туриста ;    | с 30.12.2014 по 06.01.2015 | на 7 ночей, Турция |
|----------------------------------------------------|----------------|----------------------------|--------------------|
| Отель 🗸                                            | Питан          | ие Размещение              | Цена 🗸             |
| > Rixos Lares 5* 치, Standard Room La               | nd View, 2xDBl | ., SGL, AEAI               | от 3 458 \$ 📤      |
| > Justiniano Park Conti 5* 🛪, Moonlig              | ht Block Promo | Room, 2xDBL, SGL, UA       | от 1 711 \$        |
| ✓ Delphin Botanik World Of Paradise 5 <sup>*</sup> | <del>م</del> - |                            |                    |
| Standard Room                                      | AI             | 2xDBL, SGL                 | 2 852 \$           |
| Family Room                                        | AI             | 2xDBL, SGL                 | 5 444 \$           |

37

Если в цену проживания входят дополнительные услуги в отеле, цена помечается звездочкой. При выборе такого варианта в окне справа отображается список включенных услуг.

| Отель 🗸                                                                 | Питание | Размещение | Цена 🗸   |                              |      |
|-------------------------------------------------------------------------|---------|------------|----------|------------------------------|------|
| ✓ Atlas Beach Hotel 4* 万                                                |         |            | •••••••• | Atlas Beach Hotel 4*         |      |
| Standard Room                                                           | AI      | SGL        | 37 \$*   | Маноронное полтрорудонно     |      |
| ✓ Britannia Hotel & Villas 3* 另                                         |         |            |          | мі новенное подтверждение    |      |
| Standard Room                                                           | AI      | SGL        | 121 \$   | Standard Room,               |      |
| ✓ Justiniano Park Conti 5* Я                                            |         |            |          | AI,                          | 7 \$ |
| Moonlight Block Promo Room                                              | UA      | SGL        | 267 \$   | SGL                          |      |
| Standard Room                                                           | UA      | SGL        | 281 \$   | * В стоимость входит:        |      |
| <ul> <li>Moonlight Block Standard Land View with<br/>Balcony</li> </ul> | UA      | SGL        | 286 \$   | New Year Dinner (31.12.2014) |      |

Выбрав желаемый вариант, нажмите кнопку **Добавить**. На странице оформления заявки появится информация об услуге.

Каждый номер отображается в отдельной строке со своим статусом, сроком проживания, ценой и перечнем туристов.

| Услуги     |    |    |                                                            |            |           |                         |               |            |
|------------|----|----|------------------------------------------------------------|------------|-----------|-------------------------|---------------|------------|
|            |    |    | Отель                                                      |            |           | Период проживания       | Туристы       | Цена       |
| Проживание | 11 | 1. | <u>Justiniano Park Conti 5*</u> , Moonli<br>Room, DBL , UA | ight Block | Promo     | 30.12.2014 — 06.01.2015 | > Туристы (2) | 622 \$ 🖉 📋 |
|            | 11 | 2. | <u>Justiniano Park Conti 5*</u> , Moonli<br>Room, SGL , UA | ight Block | Promo     | 30.12.2014 — 06.01.2015 | > Туристы (1) | 467 \$ 🖉 📋 |
|            | 11 | 3. | <u>Justiniano Park Conti 5*</u> , Moonli<br>Room, DBL , UA | ight Block | Promo     | 30.12.2014 — 06.01.2015 | ∨ Туристы (2) | 622 \$ 🖉 👕 |
|            |    | 1. | KOTOV IGOR                                                 | ď          | 04.12.198 | 37                      |               |            |
|            |    | 2. | KOTOVA MARIIA                                              | ç          | 07.12.198 | 34                      |               |            |

#### Добавление трансфера

| Чтобы добавить трансфер, выберите пункты отправления и назнач    | ения. Укажите данные рейса, с которого |
|------------------------------------------------------------------|----------------------------------------|
| требуется забрать туриста, или на который требуется его отвезти. |                                        |

| Пункт отправления |                                                   |            |
|-------------------|---------------------------------------------------|------------|
| Свой рейс         |                                                   |            |
| Аэропорт          | Antalya (AYT)                                     | -          |
| Дата прилета      | 30.12.2014 🖽 12:00 🕒                              |            |
| Номер рейса       | 1234                                              |            |
| 🔘 Отель           | <u>Justiniano Park Conti, 5*</u> , Турция, Аланья | 06.01.2015 |
|                   |                                                   |            |
| Пункт назначения  |                                                   |            |
| Отель             | <u>Justiniano Park Conti, 5*</u> , Турция, Аланья | 30.12.2014 |
|                   |                                                   |            |
|                   |                                                   |            |
|                   |                                                   |            |
|                   |                                                   |            |
|                   |                                                   |            |
|                   |                                                   |            |
|                   |                                                   | Продолжить |

Далее выберите туристов, которые пользуются данным трансфером.

#### 30.12.2014

| Пункт отправления: | Antalya (AYT), 1234, 12:0                         |
|--------------------|---------------------------------------------------|
| Пункт назначения:  | <u>Justiniano Park Conti, 5*</u> , Турция, Аланья |

Туристы

| 🔲 все |                  |            |
|-------|------------------|------------|
| 1     | SEROVA EKATERINA | 01.12.1995 |
| 2     | SEROV MAXIM      | 18.12.1982 |
| 3     | RAZINA SVETLANA  | 01.12.1995 |
| 4     | KOTOV IGOR       | 04.12.1987 |
| 5     | KOTOVA MARIIA    | 07.12.1984 |
|       |                  |            |
|       |                  |            |
|       |                  |            |
|       |                  |            |
|       |                  |            |

На последнем шаге выберите тип трансфера и нажмите Добавить.

| 30.12.2014           Пункт отправления:         Antalya (AYT), 1234, 12:00           Пункт назначения:         Justiniano Park Conti, 5*, Ту           Выбрано туристов: 2         2 | урция, Аланья       |
|----------------------------------------------------------------------------------------------------|---------------------|
| Тип                                                                                                    | Цена                |
| 🔘 Групповой трансфер                                                                                                    | 25 \$               |
| <ul> <li>Индивидуальный трансфер (1-3 рах)</li> </ul>                                                                                                    | 150 \$              |
| О Мерседес                                                                                                    | 161 \$              |
| <ul> <li>Индивидуальный трансфер (4-10 рах)</li> </ul>                                                                                                    | 400 \$              |
| <ul> <li>Индивидуальный трансфер (11-34 рах)</li> </ul>                                                                                                    | 500 \$              |
|                                                                                                    |                     |
|                                                                                                    | Цена услуги: 150 \$ |
|                                                                                                    | Вернуться Добавить  |

Продолжить

Вернуться

|          |   |    | Маршрут                            | Тип            |                        | Дата       | Туристы       | Цена       |
|----------|---|----|------------------------------------|----------------|------------------------|------------|---------------|------------|
| Трансфер | ۷ | 1. | Аэропорт (АҮТ) — Отель<br>(Аланья) | Индиви<br>pax) | дуальный трансфер (1-3 | 30.12.2014 | ∨ Туристы (2) | 150 \$ 🖉 📋 |
|          |   | 1. | SEROVA EKATERINA                   | ç              | 01.12.1995             |            |               |            |
|          |   | 2. | SEROV MAXIM                        | ď              | 18.12.1982             |            |               |            |

На странице оформления заявки появится информация об услуге.

#### <u>Добавление страховки</u>

На экране добавления страховки укажите даты, на которые требуется оформление страховки. Обычно это даты проживания в отеле.

Затем выберите желаемый страховой пакет. Отметьте туристов, которым запрашивается оформление страховки.

| Добавление | страхования             |               |                   |                           | >    |
|------------|-------------------------|---------------|-------------------|---------------------------|------|
| Дата       | 30.12.2014 🕮 — 06.01.20 | 15 🌐          | Страховой пакет   | ЕТС Полное покрытие (ОАЭ) | •    |
|            | Фамилия Имя             | Дата рождения | Страховые риски   | Сумма покрытия            | Цена |
| Туристы    | 🖉 все                   |               | Групповые настро  | рйки                      |      |
|            | SEROVA EKATERINA        | 01.12.1995    | У Изменить (Медиц | инская страховка 7 \$)    | 7\$  |
|            | SEROV MAXIM             | 18.12.1982    | 🗸 Скрыть          |                           | 7 \$ |
|            |                         |               | Медицинская с     | траховка 15 000 \$        | 7\$  |
|            | RAZINA SVETLANA         | 01.12.1995    | (Медицинская стр  | раховка 7 \$)             |      |
|            | KOTOV IGOR              | 04.12.1987    | (Медицинская стр  | раховка 7 \$)             |      |
|            | KOTOVA MARIIA           | 07.12.1984    | (Медицинская стр  | раховка 7 \$)             |      |

Индивидуально каждому туристу можно настроить опции страховых рисков или добавить новые, если такая возможность присутствует в страховом пакете.

| SEROV MAXIM | 18.12.1982 | ∨ Скрыть              |               | 7\$                                 |
|-------------|------------|-----------------------|---------------|-------------------------------------|
|             |            | Медицинская страховка | 15 000 \$     | 7 \$                                |
|             |            | Sport                 | Не включено   | 7 \$<br>7 \$<br>•<br>19 \$<br>35 \$ |
|             |            | Страхование жизни     | Не включено   |                                     |
|             |            | A Faraw               | Active sport  | 19 \$                               |
|             |            |                       | Extreme sport | 35 \$                               |

# Чтобы настроить страховые опции сразу для всех выбранных туристов, нажмите кнопку <u>Групповые</u> <u>настройки</u> и выберите нужные опции.

| Гр                    | рупповые настройки для выбранных туристов |                |                  |  |  |  |  |
|-----------------------|-------------------------------------------|----------------|------------------|--|--|--|--|
| Стр                   | раховые риски                             | Сумма покрытия | Цена             |  |  |  |  |
| Медицинская страховка |                                           | 15 000 \$      | 32 \$            |  |  |  |  |
|                       | Sport                                     | Не включено    | •                |  |  |  |  |
| Страхование жизни     |                                           | Не включено    |                  |  |  |  |  |
| ۵                     | Багаж                                     | Active sport   | 91 \$            |  |  |  |  |
| ٥                     | Гражданская ответственность               | Extreme sport  | 173 \$           |  |  |  |  |
|                       |                                           | Цена услуги:   | 3 666 \$         |  |  |  |  |
|                       |                                           | Пр             | именить Отменить |  |  |  |  |

#### Нажмите Добавить, чтобы услуга появилась в заявке.

|   |             |   |    | Название                                                                   | Страна                                                    | Период                                   | Туристы   |        | Цена    |  |
|---|-------------|---|----|----------------------------------------------------------------------------|-----------------------------------------------------------|------------------------------------------|-----------|--------|---------|--|
| 1 | Страхование | ۲ | 1. | ЕТС Полное покрытие<br>Плюс (ОАЭ)                                          | Турция                                                    | 30.12.2014 — 06.01.2015                  | ∨ Туристь | (2)    | 13 \$ 🥖 |  |
|   |             |   | 1. | SEROVA EKATERINA<br>(Медицинская страховка 1<br>500 \$, Гражданская ответс | 5 000 \$, Страхование жизн<br>ственность 1 000 \$)        | и 4 000 \$, Багаж                        | Ŷ         | 01.12. | 1995    |  |
|   |             |   | 2. | SEROV MAXIM (Медицинская<br>500 \$, Гражд                                  | я страховка 15 000 \$, Стра<br>анская ответственность 1 ( | кование жизни 4 000 \$, Багах<br>000 \$) | ď         | 18.12. | 1982    |  |

### Сохранение заявки

Введите данные туристов. Данные по каждому туристу вносятся в отдельной форме, которая открывается по нажатию на ссылку <u>Турист взрослый, Турист ребенок</u> или <u>Турист младенец</u> или кнопку с карандашом в строке туриста.

Если после указания даты рождения туриста он переходит в другую возрастную категорию, цена некоторых услуг в заявке может измениться. При этом появится сообщение:

| Подтвердите действие                                                                               | × |
|----------------------------------------------------------------------------------------------------|---|
| Цена заявки, а также отельные размещения могли поменятьс<br>в связи с изменением возраста туриста. | я |
| ок                                                                                                 |   |

Обязательно укажите личные данные туриста и данные его заграничного паспорта. Если турист пока не имеет заграничного паспорта, но получит его до начала тура, установите флажок **Паспорт еще не выдан.** 

Отмечая флажок **Паспорт еще не выдан** следует помнить, что до заполнения всех паспортных данных туристов возможность печати документов из личного кабинета будет недоступна.

Когда все данные указаны и проверены, подтвердите свое согласие с ценой и условиями бронирования и нажмите кнопку **Бронировать**.

Если какие-либо данные не были указаны, или внесены неправильно, откроется сообщение с описанием ошибки.

При успешном сохранении заявки откроется сообщение:

| Заявка успешно сохранена     |                              |  |  |  |  |  |  |
|------------------------------|------------------------------|--|--|--|--|--|--|
|                              |                              |  |  |  |  |  |  |
|                              |                              |  |  |  |  |  |  |
|                              |                              |  |  |  |  |  |  |
| Вернуться на страницу поиска |                              |  |  |  |  |  |  |
|                              | вернуться на страницу поиска |  |  |  |  |  |  |

## 6 Наличие мест на рейсах

На отдельной странице сайта реализован просмотр расписания рейсов и их статусов доступности. Укажите интересующие параметры в фильтрах и нажмите **Показать**.

Чтобы увидеть результаты для лобого аэропорта в городе вылета, выберите в списке аэропортов пункт "Любой".

| Город вылета                | Санкт                           | -Петербург             |              |   | •                                      | Страна прибытия                                                           | Mexico                           |              |                 | • |          |
|-----------------------------|---------------------------------|------------------------|--------------|---|----------------------------------------|---------------------------------------------------------------------------|----------------------------------|--------------|-----------------|---|----------|
| Аэропорт выл                | ета Пулко                       | во <mark>(LED</mark> ) |              |   | •                                      | Город прибытия                                                            | Cancun                           |              |                 | • |          |
| Дата вылета                 | 16.03.                          | 2014                   | - 24.04.201  | 4 |                                        | Дата возврата                                                             | 31.03.2014                       | - (          | 9.05.2014       |   |          |
|                             |                                 |                        |              |   |                                        |                                                                           |                                  |              |                 |   | Токазать |
| Легенда:                    | <b>+ 1</b> — Вылет\Пр           | илет на сле            | дующий день  |   | → — Много → — Мало → — Нет → — По зап; | <b>Ү</b> — Эконо<br>С — Бизне<br><b>К</b> — Комф<br>росу <b>Р</b> — Премл | ом<br>ес<br>юрт<br>иум           |              |                 |   |          |
| Туда                        |                                 |                        |              |   |                                        | Обратно 🕂                                                                 |                                  |              |                 |   |          |
| Рейс                        | Авиакомпания<br>Транспорт       | Вылет                  | Прилет       | Y | с                                      | Рейс                                                                      | Авиакомпания<br>Транспорт        | Вылет        | Прилет          | Y | с        |
| ✓ 16.03.2014 Be             |                                 |                        |              |   |                                        | ✓ 12.04.2014 C6                                                           |                                  |              |                 |   |          |
| NWS 3511                    | Северный Вете<br>Boeing 767-30( | ep 06:00<br>) LED      | 09:50<br>CUN | + | +                                      | NWS 3512                                                                  | Северный Ветер<br>Boeing 767-300 | 05:00<br>CUN | +1 00:10<br>LED | + | *        |
| ✓ 29.03.2014 C              | 5                               |                        |              |   |                                        | ∨ 25.04.2014 Пт                                                           | ī.                               |              |                 |   |          |
| NWS 3511                    | Северный Вете<br>Boeing 767-30( | ep 06:00<br>) LED      | 09:50<br>CUN | + | +                                      | NWS 3512                                                                  | Северный Ветер<br>Boeing 767-300 | 05:00<br>CUN | +1 00:10<br>LED | + | *        |
| ✓ 11.04.2014 П <sup>-</sup> | г                               |                        |              |   |                                        | ∨ 08.05.2014 Чт                                                           | r                                |              |                 |   |          |
| NWS 3511                    | Северный Вете<br>Boeing 767-30( | ep 06:00<br>) LED      | 09:50<br>CUN | + | <b>≁</b>                               | NWS 3512                                                                  | Северный Ветер<br>Boeing 767-300 | 05:00<br>CUN | +1 00:10<br>LED | + | *        |
| ✓ 24.04.2014 4 <sup>+</sup> | Г                               |                        |              |   |                                        |                                                                           |                                  |              |                 |   |          |
| NWS 3511                    | Северный Вето<br>Boeing 767-300 | ep 06:00<br>) LED      | 09:50<br>CUN | + | *                                      |                                                                           |                                  |              |                 |   |          |

## 7 Личный кабинет

## 7.1 Справочник заявок

Список всех доступных заявок расположен в меню Личный кабинет - Заявки.

## Поиск заявок

| Офисы 🕑 все            | ✓ Pegas Russia              | Сотрудники    | nastya23 (Fotieva Anastasia) 🔻                        |      |
|------------------------|-----------------------------|---------------|-------------------------------------------------------|------|
|                        |                             |               |                                                       |      |
| Номер заявки           | 123456                      | Статус заявки | Статус оплаты                                         |      |
| Дата начала            | 22.01.2015 🕮 - 25.01.2015 🛱 | Bce           | O Bce                                                 |      |
| Дата создания          | 12.01.2015 # - 13.01.2015   | Актуальные    | <ul> <li>Полностью</li> <li>Нот и цестицио</li> </ul> |      |
| Тур-пакет              | Antalya                     | Не подтвер:   | жденные Осегодня                                      |      |
| Фамилия туриста        | SMIRNOV                     | 🔘 Аннулирова  | енные 💿 Просрочено                                    |      |
| Крайний срок<br>оплаты | 19.01.2015 🕮 - 21.01.2015 🛱 | ₽             |                                                       |      |
| Сбросить               |                             |               | Показ                                                 | зать |

Список заявок фильтруется по любым из следующих параметров:

• Офис и автор заявки

По умолчанию у пользователя сайта есть доступ только к своим заявкам. Расширенные права, устанавливаемые по запросу агентства, дают возможность просматривать заявки всех сотрудников своего агентства или дочерних агентств.

- Номер заявки
- Начало тура

Здесь указывается период дат заезда (а не заезда и выезда - обратите внимание). Чтобы увидеть заявки по турам, которые еще не начались, достаточно указать в левом поле завтрашнее число. Чтобы увидеть заявки, начинающиеся в определенный день, укажите нужную дату в первом и во втором поле.

- Дата создания заявки
- Название тур-пакета
- Фамилия туриста
- Крайний срок оплаты
- Статус заказа

Фильтр по актуальным заявкам отфильтровывает заявки, по которым еще не вернулись туристы, а также все не оплаченные заявки (если также выбран фильтр по статусу оплаты "Все").

• Статус оплаты

Нажмите Показать, чтобы отобразить заявки, соответствующие выбранным параметрам.

### Список заявок

#### Статусы заявок

Статус заявки отображается рядом с ее номером.

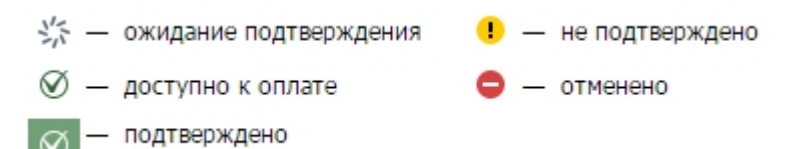

Для быстрого просмотра содержимого заявки не покидая страницы, нажмите на ссылку <u>Информация о</u> <u>заявке</u>.

| Заявка                          | Услуга                                                          | Даты тура                                                       | Документы                | Статус оплаты      | Крайний срок<br>оплаты | Долг                           |          |  |
|---------------------------------|-----------------------------------------------------------------|-----------------------------------------------------------------|--------------------------|--------------------|------------------------|--------------------------------|----------|--|
| <u>60192</u> Ø<br>от 16.12.2014 | Aqaba (Ufa)                                                     | 23.02.2014<br>07.03.2014)                                       | Ожидаются<br>13.02.2014  | О Нет              | ● —<br>● 22.02.2014    | <b>2 132 \$</b><br>84 216 p. * | Оплатить |  |
| <u>Леонид П.</u> Пеонид П.      | <ul> <li>Информация о зая</li> </ul>                            | вке                                                             |                          |                    |                        |                                |          |  |
| Сообщения (2)                   |                                                                 | Описание                                                        |                          |                    |                        |                                |          |  |
|                                 | Транспорт                                                       | 🛇 ORB291, 23                                                    | 3.02.2014, Уфа (UFA 08:0 | 00) — Aqaba (AQJ 0 | 18:40), Экономически   | ий, багаж 20 кг. (3            | 1 место) |  |
|                                 |                                                                 | 🛇 ORB291, 00                                                    | 5.03.2014, Aqaba (AQJ 17 | 7:00) — Уфа (UFA 0 | 1:40), Экономически    | ий, багаж 20 кг. (3            | 1 место) |  |
|                                 | проживание                                                      | ание Sahue Mina Hotel , 23.02.2014—06.03.2014 Standard Room/TRP |                          |                    |                        |                                |          |  |
|                                 | Ф Страхование                                                   | 🕙 Страховка                                                     | «Полное покрытие» (Иор   | одания), 23.02.201 | 4 - 07.03.2014         |                                |          |  |
|                                 |                                                                 | 📎 Групповой трансфер, Аэропорт(AQJ), — Отель(Aqaba), 23.02.2014 |                          |                    |                        |                                |          |  |
|                                 | 🕑 Групповой трансфер, Отель(Aqaba), — Аэропорт(UFA), 06.03.2014 |                                                                 |                          |                    |                        |                                |          |  |
|                                 |                                                                 | Фами                                                            | лия имя [                | ата рождения Г     | Таспорт                |                                |          |  |
|                                 |                                                                 | MR IVAN                                                         | OV MIKHAIL 1             | 1.12.1980          | RU 623463 до 11.02.201 | 5                              |          |  |
|                                 |                                                                 | MR IVAN                                                         | OV PETR 1                | 1.11.2006 F        | RU 344767 до 20.05.201 | 6                              |          |  |
|                                 |                                                                 | MS IVAN                                                         | OVA DARIA 2              | 20.10.1982         | RU 624598 до 14.10.201 | 6                              |          |  |
|                                 |                                                                 |                                                                 |                          |                    |                        |                                |          |  |
| Чтобы перейти<br>о заявке"      | на страницу заяв                                                | ки, щелкни                                                      | те по ее номеру и        | или нажмите        | кнопку 🖉 в (           | блоке "Инфо                    | ормация  |  |
| o cumbre .                      |                                                                 |                                                                 |                          | -                  |                        |                                |          |  |
| Чтобы распеча                   | тать информацию                                                 | о о заявке, н                                                   | ажмите кнопку            |                    |                        |                                |          |  |
| _                               |                                                                 |                                                                 |                          |                    |                        |                                |          |  |

Чтобы внести изменения в данные туриста, щелкните по его имени или по кнопке в строке туриста. Обратите внимание, что не все поля доступны для редактирования, так как их изменение может повлиять на доступность услуг и цену заявки. В имени и фамилии туриста можно менять не более трех букв. При изменении даты рождения туриста появится сообщение о том, в каких услугах поменяется статус и насколько изменится цена тура с учетом нового возраста туриста. Изменения будут применены только после нажатия кнопки **Продолжить**. Для отмены изменений нажмите **Отменить**.

Если по заявке есть сообщения от туроператора, в столбце слева будет отображаться ссылка с указанием

количества сообщений. Например, Сообщения 2. При нажатии на ссылку откроется страница со всеми сообщениями по заявке. Увидеть сообщения по всем заявкам можно на вкладке Сообщения.

### Оплата тура

A

После уведомления о доступности заявки к оплате в столбце "Крайний срок оплаты" отобразится дата, до которой необходимо оплатить заявку. Если помимо срока полной оплаты отображается срок частичной оплаты, значит, до этой даты по заявке должна быть внесена предоплата. Размер предоплаты можно узнать при щелчке на статус оплаты или по нажатию кнопки **Оплатить**.

| <u>60192</u> Ø<br>от 16.12.2014 | DUBAI (MOSCOW)     | 15.03.2014<br>05.04.2014) | Ожидаются<br>14.03.2014 | O <u>Het</u> | <b>3 451 \$</b><br>136 304 p. * | Оплатить |
|---------------------------------|--------------------|---------------------------|-------------------------|--------------|---------------------------------|----------|
| <u> 2</u> Татьяна А.            | > Информация о 235 | apvo.                     |                         |              |                                 |          |
| 🗏 История заказа                | У информация о зая | TERC                      |                         |              |                                 |          |

<sup>0</sup> - крайняя дата срока частичной оплаты

🛡 - крайняя дата срока полной оплаты

Статус оплаты показывает, оплачена ли заявка полностью, частично или не оплачена. По щелчку на статусе или по нажатию кнопки **Оплатить** появляется окно с информацией о цене тура и доступных способах оплаты.

Все суммы в рублях указываются по курсу туроператора на текущий день.

траницу создания платежного документа по заявке. Заказ 33682 Получатель Пегас Хабаровск / ДАЛЬНЕВОСТОЧНЫЙ Ф-Л ОАО "ПРО ▼ Долг в валюте заказа 2132.04 \$ Курс валюты 1 USD = 39.5000 RUR

Выбрав подходящий способ из предложенных нажмите **Выписать квитанцию**, чтобы перейти на страницу создания платежного документа по заявке.

| Долг в валюте заказа            | 2132.04 \$          |
|---------------------------------|---------------------|
| Курс валюты                     | 1 USD = 39.5000 RUR |
| Валюта оплаты                   | Рубль               |
| Минимальный<br>платёж           | 84 215.58 p.        |
| Долг по заказу                  | 84 215.58 p.        |
| Максимальная дата<br>оплаты     | 21.02.2014 02:00    |
| Максимальная дата<br>предоплаты | 28.02.2014 18:30    |
| Плательщик                      |                     |
| Название                        | ООО "Агентство27"   |
| Сумма оплаты                    | 84 215.58 p.        |
|                                 | Выписать счёт       |

В поле "Сумма оплаты" может быть введена любая сумма не меньше размера минимального платежа. Внизу страницы отображаются ранее выписанные счета по данной заявке.

| Ранее выпи | исанные счета |                |                                    |
|------------|---------------|----------------|------------------------------------|
| № счета    | Дата          | Сумма          | Статус                             |
| 00000071   | 03.03.2014    | 132 587.28 RUR | Частично (03.03.2014 15000.00 RUR) |

После нажатия кнопки **Выписать счет** появится ссылка на документ в формате pdf, который можно скачать или отправить на почту (по умолчанию указывается электронный адрес пользователя).

## <u>Счёт № 00071/Д1 от 03.03.2014</u>

### Печать документов

Документы по заявке (билеты, ваучеры, страховки) становятся доступны для печати за несколько дней до начала тура при условии полной оплаты заявки. Для каждой заявки отображается ориентировочная дата готовности документов.

| <u>60192</u> Ø<br>от 16.12.2014  | Individual Turkey | 15.03.2014)<br>05.04.2014) Ожидаются<br>14.03.2014 | О Нет | <pre>① 20.02.2014<br/>③ 05.03.2014</pre> | <b>3 451 \$</b><br>136 304 p. * | Оплатить |
|----------------------------------|-------------------|----------------------------------------------------|-------|------------------------------------------|---------------------------------|----------|
| <u>Татьяна А.</u> История заказа | > Информация о за | явке                                               |       |                                          |                                 |          |

Когда документы станут доступны, их статус изменится на "Готовы для печати". Щелчок по статусу откроет окно печати документов.

| <b>33697</b> Документы                                                                  |                   |           | × |
|-----------------------------------------------------------------------------------------|-------------------|-----------|---|
| Печать                                                                                  |                   |           |   |
| Документ                                                                                | Туристы           | Статус    |   |
| Туристический ваучер                                                                    |                   |           |   |
| Туристический ваучер                                                                    | TARASOV ILIA      | Напечатан |   |
| Туристический ваучер                                                                    | SOKOLOVA VICTORIA | Напечатан |   |
| Туристический ваучер                                                                    | POPOVA OLGA       | Напечатан |   |
| Отельный ваучер                                                                         |                   |           |   |
| Ваучер на отель Cancun Clipper Club 4*<br>Standard Room, TRP, RO, 25 02 2014—28 02 2014 | POPOVA OLGA       |           |   |
|                                                                                         | TARASOV ILIA      | Напечатан |   |
|                                                                                         | SOKOLOVA VICTORIA |           |   |
| Авиабилеты                                                                              |                   |           |   |
| Домодедово (DME) — Cancun International Airport (CUN)                                   | POPOVA OLGA       | Напечатан |   |
| Домодедово (DME) — Cancun International Airport (CUN)                                   | TARASOV ILIA      | Напечатан |   |
| Домодедово (DME) — Cancun International Airport (CUN)                                   | SOKOLOVA VICTORIA | Напечатан |   |
| Страховые полисы                                                                        |                   |           |   |
| Полное покрытие                                                                         | POPOVA OLGA       | Напечатан |   |
|                                                                                         | TARASOV ILIA      | Напечатан |   |
|                                                                                         | SOKOLOVA VICTORIA | Напечатан |   |
|                                                                                         |                   |           |   |

Чтобы скачать отдельный документ, щелкните по его названию. Документ будет скачан в формате pdf, а его статус изменится на "Напечатан".

Чтобы скачать все или некоторые документы, отметьте **Выбрать все** или выберите нужные документы галочками и нажмите **Печатать**.

Документ может быть скачан неограниченное количество раз.

| æ | Туристический ваучер содержит полную информацию об услугах, которыми пользуется турист во |
|---|-------------------------------------------------------------------------------------------|
|   | время поездки.                                                                            |
|   | На каждый забронированный номер предоставляется отельный ваучер с перечнем                |
|   | туристов, проживающих в номере.                                                           |
|   |                                                                                           |

## 7.2 Сообщения

В личном кабинете есть возможность просматривать сообщения по заявкам от туроператора. Для этого перейдите на вкладку "Сообщения".

|--|

Сообщения могут быть отфильтрованы по номеру заявки и датам поступления. Чтобы увидеть только непросмотренные сообщения, отметьте соответствующий фильтр и нажмите **Показать**.

| Номер заявки | Дата 01.03.2014 — 09.03.2014 Только непросмотренные 🕑                    | Показать          |
|--------------|--------------------------------------------------------------------------|-------------------|
| Заявка       | Сообщение                                                                | Дата              |
| 34823        | От туроператора Туристам будет предоставлена замена отеля на класс выше. | 04.03.2014, 02:00 |
| 35240        | От туроператора Изменились данные рейса. Просим обратить внимание!       | 04.03.2014, 01:59 |

Прочтенные сообщения обязательно должны быть отмечены нажатием на <sup>3</sup>. Таким образом сообщение будет отмечено как просмотренное агентством.